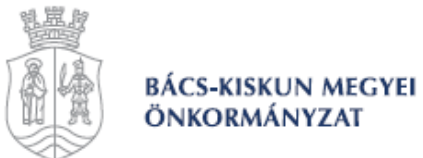

# Oktatási anyag a digitális technika megismertetésére, és alkalmazásának megtanítására

# Készítette: CAM CONSULTING Kft.

Szakmai vezető: Dr. Boza Pál PhD

# Megrendelő: Bács-Kiskun Megyei Önkormányzat

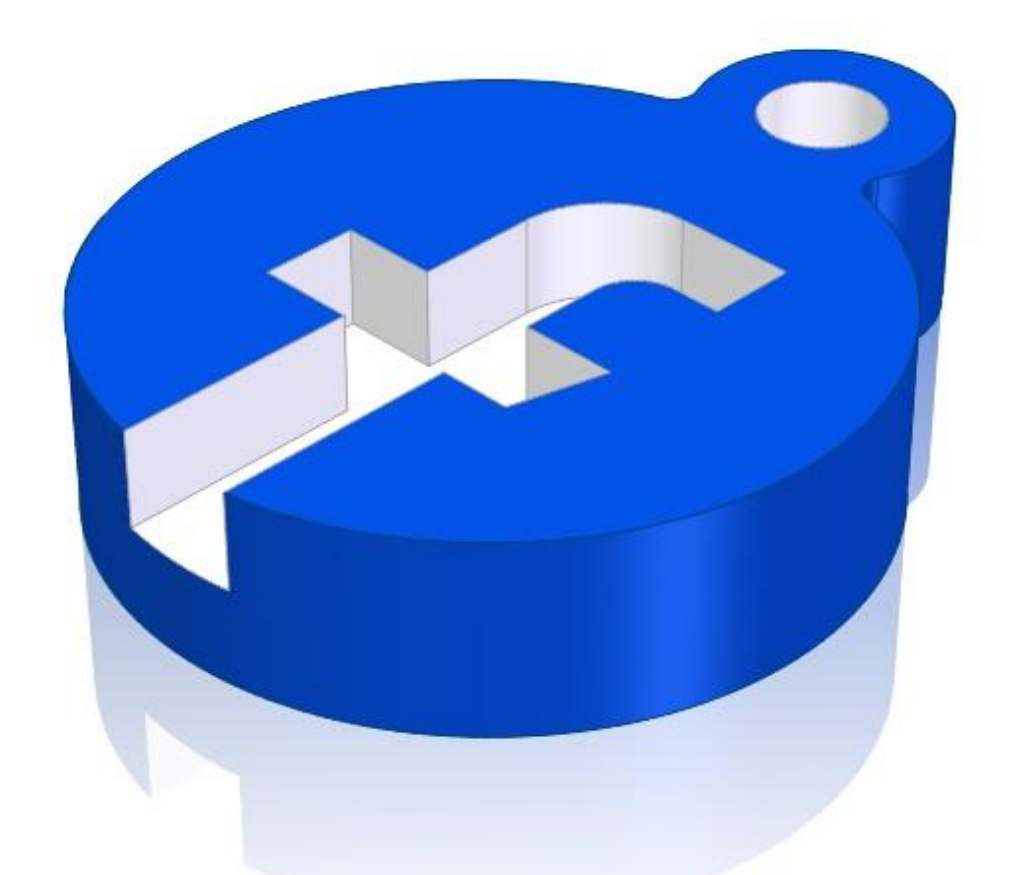

2020. 04. 27.

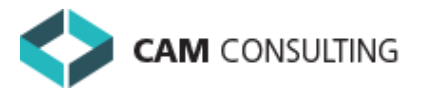

6000 Kecskemét, Futár u. 11. <u>www.camconsulting.eu</u> E-mail: <u>info@camkft.hu</u>

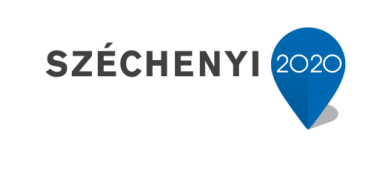

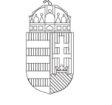

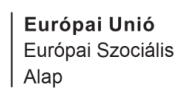

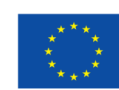

Magyarország Kormánya

BEFEKTETÉS A JÖVŐBE

#### Előszó

Nagy örömünkre szolgál, hogy részt vehetünk a Bács-Kiskun Megyei Önkormányzat által megvalósított TOP-5.3.2-17-BK-2018-0001 számú, Érték-Élmény-Egészség megjelenítése közösségi programokban című, megyei identitás erősítésére létrejött pályázatban.

Ebben a projektben a 6-7-8. osztályos általános iskolai tanulókat és tanáraikat tervezzük bevezetni a digitális gyártási technika (3D tervezés, 3D nyomtatás) világába és a technológiával kreatív, a térségi kötődésüket reprezentáló tárgyak készítésére ösztönözni.

Az általunk kidolgozott tananyag innovatív szellemű, jól strukturált, amelyből az következik, hogy az oktatási anyag hozzájárul az élményalapú tanulási módszerek szélesebb körű alkalmazásához. A projekt tartalmából következik, hogy a résztvevő tanulókat várhatóan érdekelni fogja a téma, elkészítésében motiválja, és a projekt tartama alatt fenntartja a hallgatók érdeklődését. Az anyagot úgy strukturáltuk, hogy a tanulási folyamatban külön tudunk figyelni azokra a tanulókra, akik esetleg nem képesek tartani a tempót és lemaradnak.

A tervezés elsajátításához olyan tananyagot készítettünk, amelynek segítségével lépésről - lépésre haladhatnak az oktatóval. A következő fázisban javasoljuk, hogy teljesen önállóan próbálják végig "böngészni" a mellékelt segédletet és végezzék el azokat tervezési feladatokat, részeket, amelyeket előzetesen bemutatott az oktató a kontaktórák alatt. Természetesen nem csak a mellékelt 3D tervezést szeretnénk bemutatni, hanem az Önök által kiválasztott formákat, tárgyakat is segítünk megtervezni. A megszerzett tudással, illetve az általunk kiképzett személyek segítségével körülbelül egy éves időtartam alatt állunk a projektben résztvevők rendelkezésére, hogy a 3D tervezési szoftvert biztonsággal kezeljék. Ebben a mentorálási folyamatban szeretnénk, ha a közvetlen lakóhelyük, környezetükre legjellemzőbb tárgyakat, figurákat rajzolnának, önállóan megterveznének, amelyeket a folyamat végén 3D-ben ki is nyomtathatnak.

Terveink között szerepel, hogy az egyes járásokban elkészített identitás tudatot javító alakzatokból, formákból egy kiállítást tervezünk a projekt végén!

Kívánunk Önöknek kitartást, szorgalmat, sikereket az elsajátítandó tananyaghoz!

Kecskemét, 2020. április 27.

Dr. Boza Pál PhD

TOP-5.3.2-17-BK1-2018-00001 Megyei identitás erősítése Az Érték – Élmény – Egészség megjelenítése közösségi programokban szakmai vezető

# Tartalomjegyzék

| 1.                                                                              | A pr                                                                         | ogram ismertetése                                                                                                    | .4                                           |
|---------------------------------------------------------------------------------|------------------------------------------------------------------------------|----------------------------------------------------------------------------------------------------|----------------------------------------------|
| 2.                                                                              | Első                                                                         | lépések                                                                                                    | 5                                            |
| 2.<br>22<br>22<br>22<br>22<br>22<br>22<br>22<br>22<br>22<br>22<br>22<br>22<br>2 | Első<br>2.1.<br>2.2.<br>2.3.<br>2.4.<br>2.5.<br>2.6.<br>2.7.<br>2.8.<br>A mo | lépések<br>Új fájl létrehozása<br>Modellezési mód beállítása<br>Segédsíkok megjelenítése<br>Nézetbeállítások<br>Vázlat kényszerezési színek beállítása<br>Vázlat kényszerezési színek beállítása<br>IntelliSketch beállítása<br>Fájl mentése másként<br>Automatikus mentés beállítása<br><b>Ddelltörténet bemutatása</b> | .5<br>.5<br>.5<br>.6<br>.7<br>.8<br>.8<br>.9 |
| 3                                                                               | 3.1.1<br>3.1.2<br>3.2.                                                       | . Alakelem definició szerkesztése1<br>. Profil szerkesztése1<br>Művelet törlése1                                                                                                    | 10<br>11<br>11                               |
| 4.                                                                              | Az eg                                                                        | gér és a billentyűzet használata1                                                                                                    | 12                                           |
| 4                                                                               | .1.<br>.2.                                                                   | Billentyű és egér kombinációk1<br>Gyorsnézeti kocka1                                                                                                    | 12<br>12                                     |
| 5.                                                                              | Az el                                                                        | ső vázlat megrajzolása1                                                                                                    | 13                                           |
| 6.                                                                              | A vá                                                                         | zlat kihúzása1                                                                                                    | 16                                           |
| 7.                                                                              | Kihú                                                                         | zás használata1                                                                                                    | 18                                           |
| 8.                                                                              | Leke                                                                         | rekítések                                                                                                    | 22                                           |
| 9.                                                                              | Fura                                                                         | tkészítés                                                                                                    | 25                                           |
| 10.                                                                             | Az F                                                                         | betű vázlatának megrajzolása                                                                                                    | 28                                           |
| 11.                                                                             | A vá                                                                         | zlat kivágása                                                                                                    | <b>18</b>                                    |
| 12.                                                                             | A fáj                                                                        | l mentése 3D nyomtatáshoz                                                                                                    | 51                                           |
| 13.                                                                             | Gyał                                                                         | korló példa 1 – Instagram kulcstartó (Könnyű)                                                                                                    | 52                                           |
| 1<br>1<br>1                                                                     | 3.1.<br>3.2.<br>3.3.                                                         | Műhelyrajz<br>Ajánlott modellezési lépések<br>Az elkészült modell                                                                                                    | 52<br>53<br>53                               |
| 14.                                                                             | Gyał                                                                         | korló példa 2 – LEGO építőkocka (Nehéz)                                                                                                    | 54                                           |
| 1<br>1<br>1                                                                     | 4.1.<br>4.2.<br>4.3.                                                         | Műhelyrajz<br>Ajánlott modellezési lépések<br>Az elkészült modell                                                                                                    | 54<br>56<br>56                               |

#### 1. A program ismertetése

Ma már az informatika fejlődése és a műszaki élet szoros összefüggésben állnak egymással. Számtalan célszoftver áll rendelkezésre, melyek más-más területen nyújtanak segítséget.

A modellezésre, tervezésre kifejlesztett szoftvereket CAD programoknak nevezzük. A *Computer Aided Design* magyarul számítógép által támogatott tervezést jelent.

A CAD technológia nem csupán a műszaki életben használatos, megtalálható még az orvostudományban és az élelmiszeriparban is, de ezzel a sor még nem ért véget. Rengeteg lehetőség és funkció rejlik benne, melynek most csak egy kis szeletét tudjuk a segédleten keresztül bemutatni.

A Solid Edge, a Siemens vállalat által fejlesztett 3D CAD tervező szoftver. Segítségével könnyen létrehozhatók a virtuális térben olyan 3 dimenziós testmodellek, melyek később 3D nyomtatás segítségével kézzelfogható fizikai testté alakíthatóak.

Vegyük példának a LEGO-t. Több korosztály is örömét leli a színes építőkockák összeillesztésében, épületek, járművek megalkotásában. Azonban, ha egy apró, de fontos alkatrész mégis elkallódik, oda az egész műremek. Erre is segítséget kínálhat a 3D modellezés. A legegyszerűbb elemektől a legbonyolultabbakig képesek

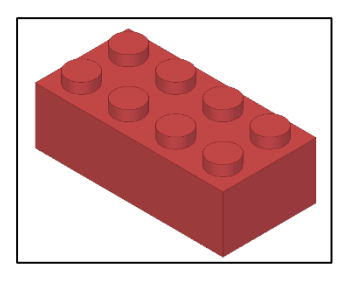

lehetünk bármit reprodukálni, majd az alkatrészeket még a 3D nyomtatás előtt virtuális térben összeszerelni, méreteiket ellenőrizni, hogy majd a fizikai mivoltukban is pontosan illeszkedjenek egymáshoz.

Természetesen a műszaki élet nem a LEGO kockák lemásolásáról szól, hanem pontos tervezésről, számításokról, szabályokhoz és szabványokhoz kötött műszaki rajzokról, azonban kezdésképpen mi most a modellezés alapjait fogjuk elsajátítani egyszerűbb, könnyen megérthető példákon keresztül.

### 2. Első lépések

### 2.1. Új fájl létrehozása

• A program indulása után az Új fülre kattintunk.

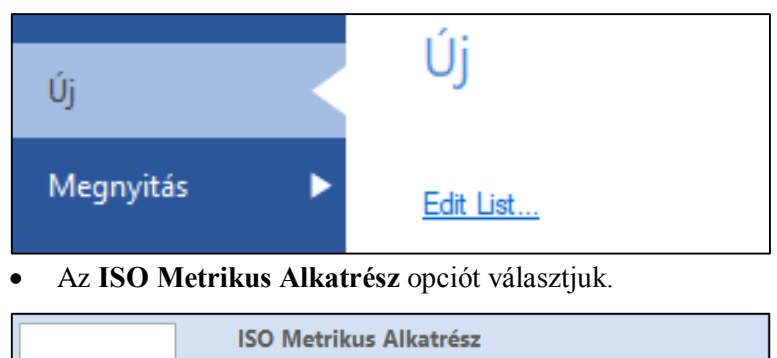

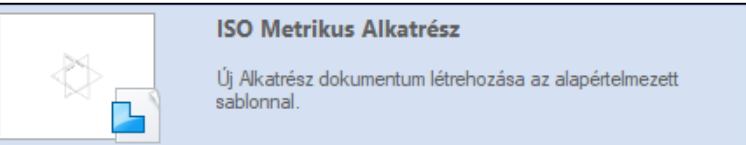

#### 2.2. Modellezési mód beállítása

- Jobb klikkel a Szinkronmodellezési fülre kattintunk a modellfában.
- Az Áttérés Hagyományos módba opciót választjuk.

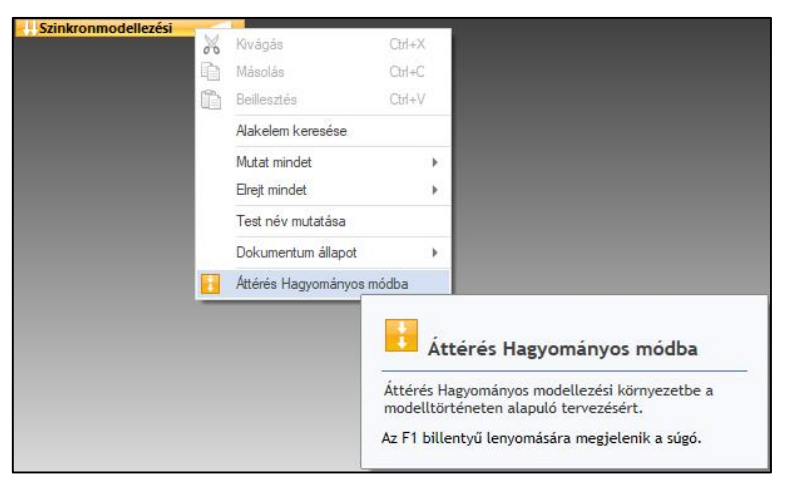

### 2.3. Segédsíkok megjelenítése

• Jelölőnégyzet segítségével megjelenítjük a

Bázis referenciasíkokat és eltüntetjük a Base-t.

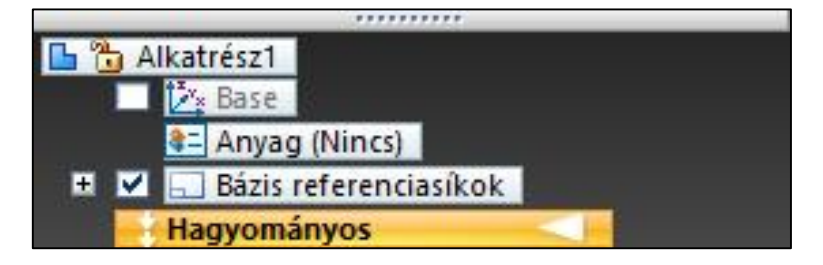

#### 2.4. Nézetbeállítások

• A Megjelenítés fülön a Stílus csoportból a Nézet parancsot választjuk.

| Eszközök                                | Megjelen ítés | Adatkezelés |         |
|-----------------------------------------|---------------|-------------|---------|
| 💷 Színkezel<br>룱 Nézet<br>🛂 Alkatrészfe | ő 🏄 Stílusok  | Ŧ           | r i k p |
| Stílus                                  |               |             | Konfigu |
| <b>1</b> Ne                             | ézet          |             |         |

- A Háttér fülre kattintunk, majd Egyszínű hátteret választunk.
- A legördülő menüből a Fehér színt választjuk, majd az OK-ra kattintunk.

| Nézet felülbírálása |            |          |                   |  |  |
|---------------------|------------|----------|-------------------|--|--|
| Renderelés Meg      | gvilágítás | Háttér   | Tükröződési doboz |  |  |
| Egyszínű            | 0,         | Napérték | ~                 |  |  |
| O Színátmenet       | • F        | ekete    |                   |  |  |
| 🔿 Kép               | 0          | eher     |                   |  |  |

#### 2.5. Vázlat kényszerezési színek beállítása

- A vázlatkészítés elengedhetetlen része, ezért **FONTOS**, hogy ezt a lépést ne hagyjuk ki a modellezés megkezdése előtt!
- A Vizsgálat fülön a Kiértékelés csoportból a Vázlat kényszerezés színek parancsot választjuk (ez segít majd a vázlat elkészítése során).

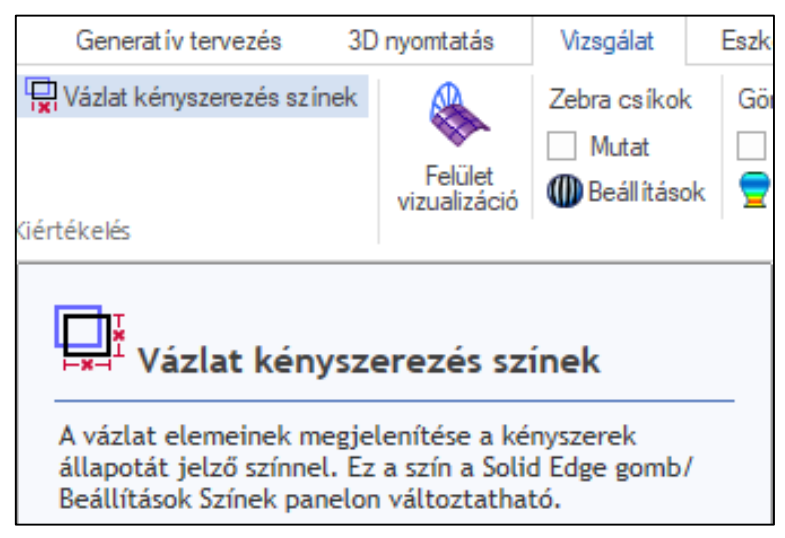

#### 2.6. IntelliSketch beállítása

Ahhoz, hogy a vázlatkészítés zökkenőmentes legyen és minden kulcspontot könnyedén megtaláljunk, szükségünk van még néhány beállításra.

• A **Solid Edge** jelre kattintunk.

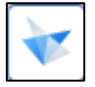

A Beállítások fülre kattintunk, majd a Beállítások opciót választjuk.

| Beállítások |                                                             |
|-------------|-------------------------------------------------------------|
| Beállítások |                                                             |
|             | <b>Beállítások</b><br>Solid Edge beállítások testreszabása. |

 A bal oldalon látható listából az Általános fülre kattintunk, majd az IntelliSketch beálításokat választjuk.

| IntelliSketch beáll ítások                                                                                                    | ulcspont és kurzor beállítások<br>zlat kömyezetekhez.                              |
|----------------------------------------------------------------------------------------------------|------------------------------------------------------------------------------------|
| IntelliSketch                                                                                                    | ×                                                                                  |
| Auto-Méretezés Kényszerek Kurzor                                                                                                    |                                                                                    |
| ✓ Végpont       ✗ ☑ Me         ➡ ☑ Felezőpont       ∅ ☑ Sz         ☑ Csatlakozó pont       ∅ ☑ Gö         ◎ ☑ Középpont       ౹ ☑ ☑ Dö         △ Határpont       ⑨ ☑ Eli | etszéspont<br>erkesztő pont<br>örbe kontrollpont<br>öféspont<br>ipszis tengelypont |
| ✓ Párhuzamos<br>▲ Párhuzamos<br>▲ Merőleges<br>↓ Fü<br>Fü                                                                                                    | ntőleges<br>ggőleges/vízszintes<br>lakozó pont és érintő)                          |
| OK Mé                                                                                                    | égse Súgó                                                                          |

Az itt megjelenő ablakban a **Kényszerek** fülön az utolsó jelölőnégyzet kivételével mindenhová pipát teszünk, majd az **OK** gombra kattintunk.

#### 2.7. Fájl mentése másként

• A Solid Edge jelre kattintunk.

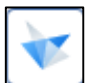

• A **Mentés másként** fülre kattintunk.

Mentés másként

 A Mentés másként opciót választjuk és elmentjük a fájlt egy nekünk megfelelő könyvtárba.

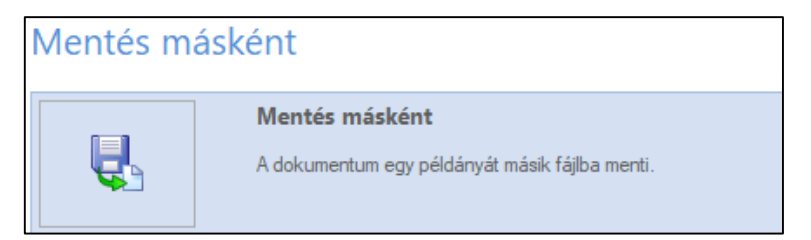

#### 2.8. Automatikus mentés beállítása

Lehetőségünk van a manuális mentés mellett mentési emlékezetetőt, vagy automatikus biztonsági mentést beállítani.

• A Solid Edge jelre kattintunk.

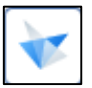

• A Beállítások fülre kattintunk, majd a Beállítások opciót választjuk.

| Beállítások |                                                             |
|-------------|-------------------------------------------------------------|
| Beállítások |                                                             |
| 8           | <b>Beállítások</b><br>Solid Edge beállítások testreszabása. |

- A bal oldalon látható listából a Mentés fülre kattintunk, majd az Automatikus dokumentum megóvás módja elé pipát teszünk.
- Definiáljuk, hogy a program emlékeztessen minket, vagy automatikus biztonsági mentést készítsen, majd **OK** gombot nyomunk.

| Automatikus dokumentum megóvás                                                          |  |  |  |  |  |
|-----------------------------------------------------------------------------------------|--|--|--|--|--|
|                                                                                         |  |  |  |  |  |
| ✓ Automatikus dokumentum megóvás módja                                                  |  |  |  |  |  |
| Rákérdezés minden dokumentum mentésére     5      ercenként                             |  |  |  |  |  |
| O Egyedileg elnevezett biztonsági másolat a nem mentett dokumentumokról 60 🌲 percenként |  |  |  |  |  |
| Modellfájlok biztonsági mentése                                                         |  |  |  |  |  |
| Rajzfájlok biztonsági mentése                                                           |  |  |  |  |  |
| MEGJEGYZÉS: a biztonsági mentés fájlok helye az Alapkönyvtár fül alatt adható meg       |  |  |  |  |  |

### 3. A modelltörténet bemutatása

A **modelltörténet** segítségével kezelhetjük az aktuális modellünket/modellterünket a következők szerint:

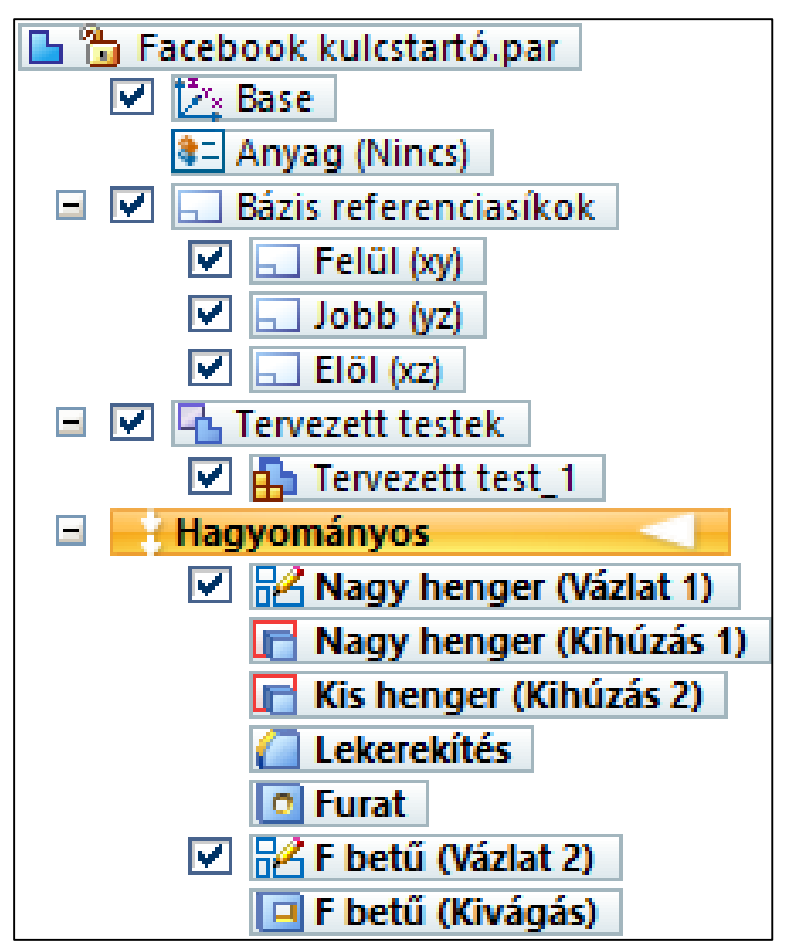

- Facebook kulcstartó.par A fájl neve és kiterjesztése
- Base Bázis koordinátarendszer (X, Y, Z) megjelenítése/elrejtése
- Anyag Anyagtáblázatból anyagot rendelhetünk a modellhez
- Bázis referenciasíkok XY, YZ, XZ segédsíkok megjelenítése/elrejtése
- Tervezett testek Több test esetén a testek megjelenítése/elrejtése
- Hagyományos Az aktuális modellezési mód, amelyben dolgozunk

A **Hagyományos** csoportban találhatóak meg a modellen elvégzett módosítások fentről lefelé csökkenő sorrendben. A legalsó művelet a legfrissebb módosítás.

A műveletek módosítására és törlésére is van lehetőségünk.

#### 3.1. Művelet módosítása

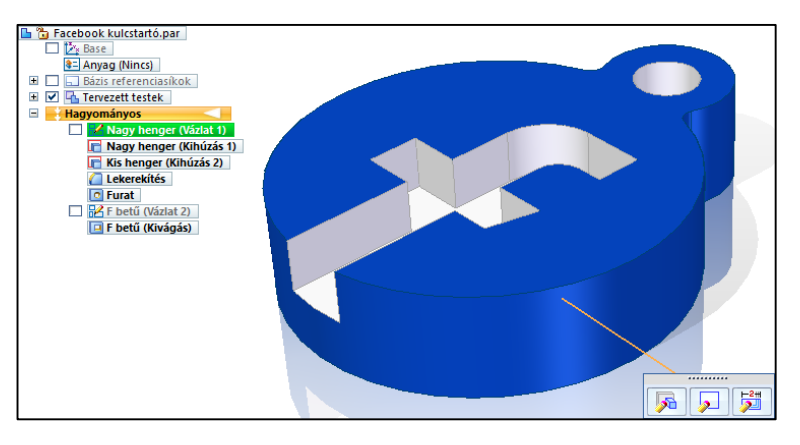

A módosítani kívánt műveletre kattintunk, így megjelenítve a 3 fő opciót, amelyből most csak az első 2-re lesz szükségünk.

#### 3.1.1. Alakelem definíció szerkesztése

| Kiválasztás - Alakelem definíció szerkesztése            |
|----------------------------------------------------------|
| A kiválasztott alakelem bemeneti adatainak szerkesztése. |

Alakelem definíció szerkesztés segítségével módosíthatjuk utólag pl.: a Kihúzás/Kivágás magasságát/mélységét, Lekerekítés sugarát...stb.

A szerkesztés befejezéséhez a megjelenő szalagon a **Befejez** gombra kattintunk.

(A szalag a legtöbb művelet meghívásakor megjelenik és a kiválasztott művelethez kapcsolódó beállítási lehetőségeket tartalmaz.)

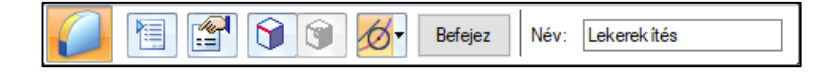

#### 3.1.2. Profil szerkesztése

|  | Kiválasztás - Profil szerkesztése                   |  |  |
|--|-----------------------------------------------------|--|--|
|  | A kiválasztott alakelem profiljának<br>szerkesztése |  |  |

A **Profil szerkesztése** segítségével módosíthatjuk utólag pl.: a korábban megrajzolt **Vázlat**ot, **Furatkör** pozícióját...stb.

A szerkesztés befejezéséhez a **Vázlat bezárása** parancsra kattintunk, majd **ESC**et ütünk.

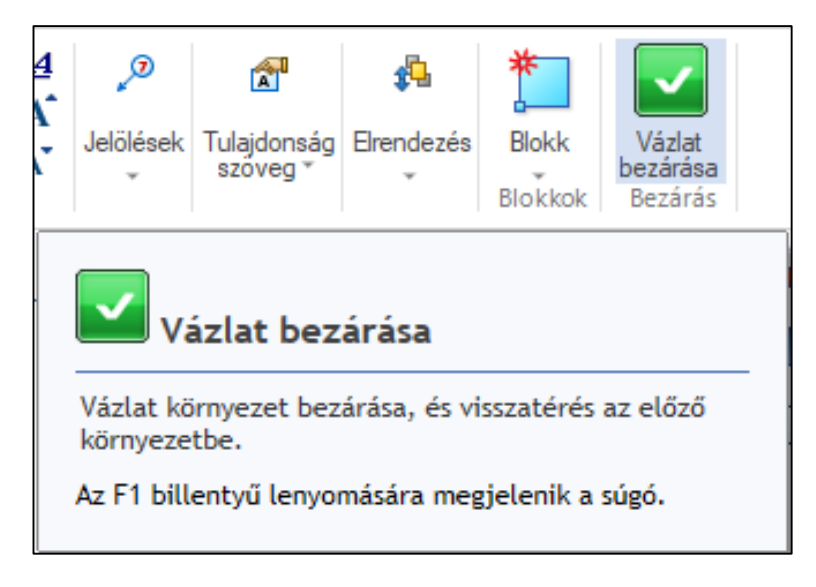

#### 3.2. Művelet törlése

Bal egérgombbal a törölni kívánt műveletre kattintunk, majd leütjük a **Delete** billentyűt, vagy jobb egérgombbal kattintva a **Törlés** opciót választjuk.

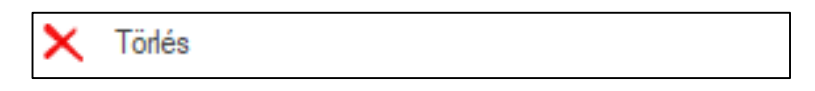

**FONTOS**, hogy törlésnél figyeljünk a műveletek közötti szülő-gyerek kapcsolatokra! (Jobb egérgomb → Szülők és gyerekek mutatása)

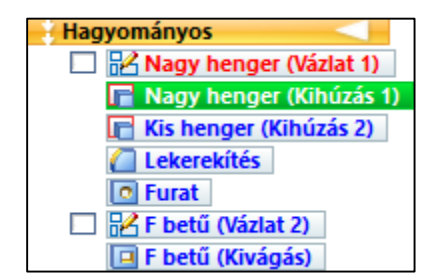

A képen pirossal a szülő(k), kékkel pedig a gyerekek láthatóak, amelyek a **Nagy henger** (Kihúzás 1)-hez kapcsolódnak, tehát vele valamilyen összefüggésben állnak.

Legyünk körültekintőek törlés előtt, hogy ne rongáljuk meg a modellünket!

### 4. Az egér és a billentyűzet használata

A leggyakrabban használt műveletek, mint a másolás, beillesztés, mentés...stb. a Windows alapértelmezett billentyűkombinációival működnek.

### 4.1. Billentyű és egér kombinációk

- Mozgatás: Shift + görgő lenyomva tartása, majd az egér mozgatása
- Forgatás: görgő lenyomva tartása, majd az egér mozgatása
- Nagyítás: görgetés hátra (beállításokban megfordítható)
- Kicsinyítés: görgetés előre (beállításokban megfordítható)
- Alaphelyzet: görgő dupla kattintás (közepére helyezi a modellt)
- HOME nézet: jobb alsó sarokban található házikó ikon

# 4.2. Gyorsnézeti kocka

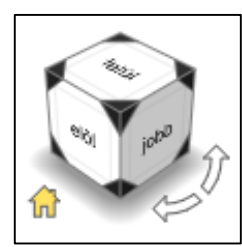

Vázlatok készítésekor a program alapértelmezetten valamelyik nézetbe forgatja be a testet, de egy esetleges rossz egérmozdulat eredményeképpen könnyen elmozdulhatunk ebből.

Ebben van segítségünkre a képen látható **Gyorsnézeti kocka**, melynek segítségével visszatérhetünk a korábbi nézetbe, illetve bármikor könnyedén alkalmazhatjuk egyedi nézet beállítása céljából is.

Használatát tekintve, csak a kocka megfelelő oldalára, sarkára vagy élére kell kattintanunk a kívánt nézet beállításához. A **HOME nézet**et a bal alsó sarokban található házikóra kattintva érhetjük el.

# 5. Az első vázlat megrajzolása

1. A Kezdőlap fülön a Vázlat csoportból a Vázlat parancsot választjuk.

| Kezdőlap          |                  | Felület             | modellez        | és F   | MI                | Szimuláció                                  | Ger                |
|-------------------|------------------|---------------------|-----------------|--------|-------------------|---------------------------------------------|--------------------|
| ∙<br>√ي <b>کو</b> | Kiválas<br>Kivál | ₹<br>ztás<br>asztás | D<br>L<br>Síkok | Vázlat | 3D<br>vázlat<br>v | Vázlatmás<br>Másolás<br>V Komponer<br>ázlat | olat<br>1 <b>s</b> |

• Rákattintunk a síkra amire a vázlatot szeretnénk készíteni

(esetünkben az X-Y síkra lesz szükség).

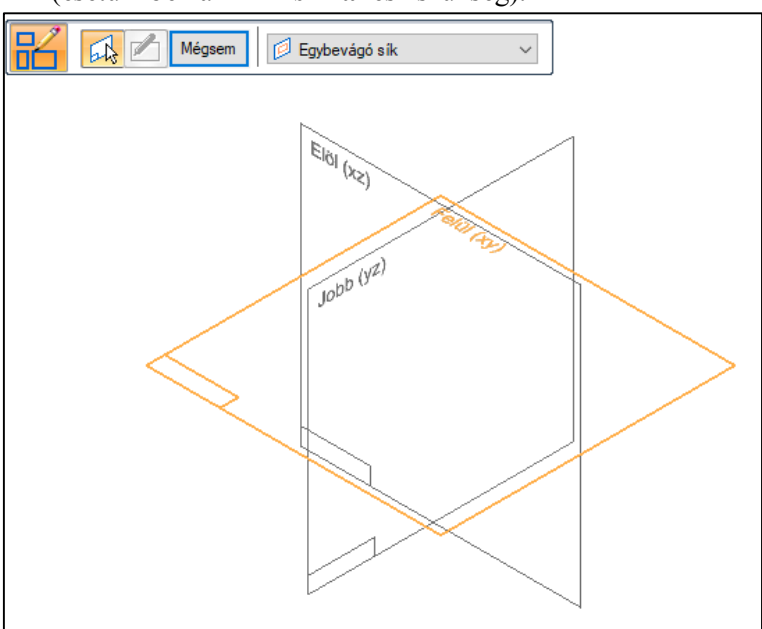

2. A Kezdőlap fülön a Rajz csoportból a Kör középpontjával parancsot választjuk.

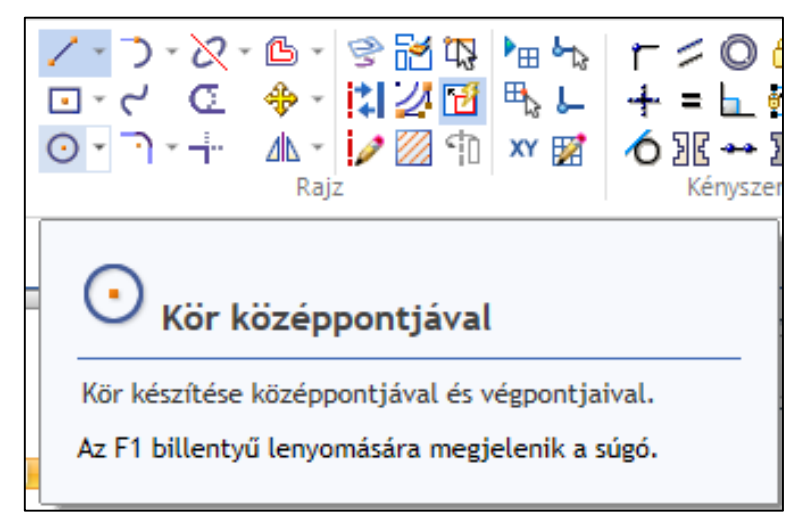

• A síkok metszéspontjába kattintunk, ezzel megadva a kör középpontját.

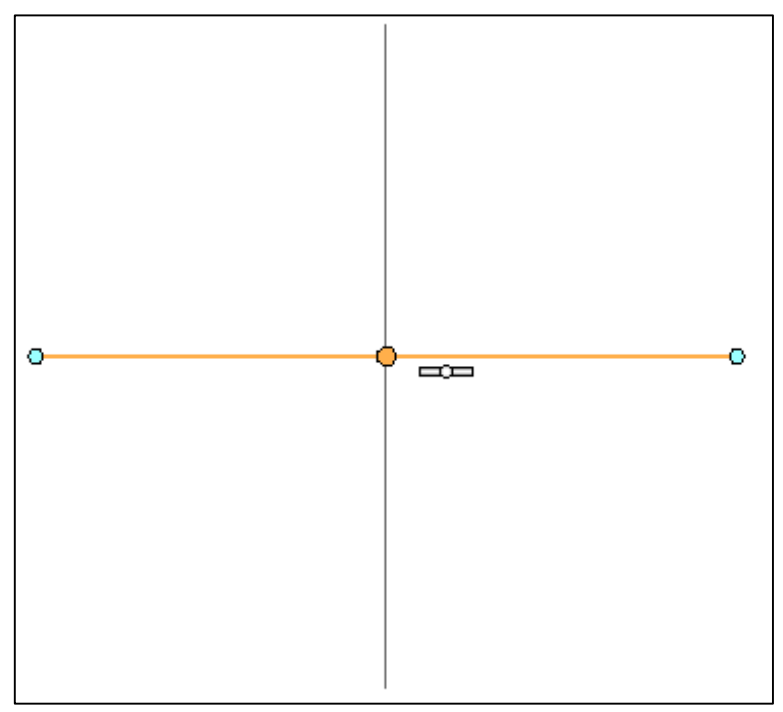

• Elhúzzuk az egeret, majd a felugró ablakok közül az átmérő cellájába beírjuk az értéket (**15 mm**), majd **ENTER**-t ütünk.

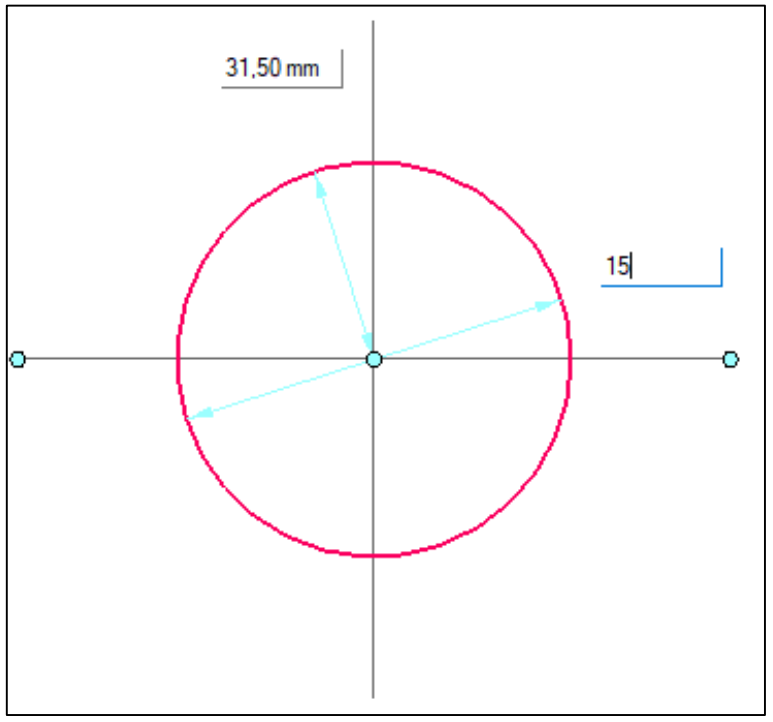

• ESC leütésével kilépünk a Kör középpontjával parancsból.

3. A Kezdőlap fülön a Méret csoportból a Gyorsméretezés parancsot választjuk.

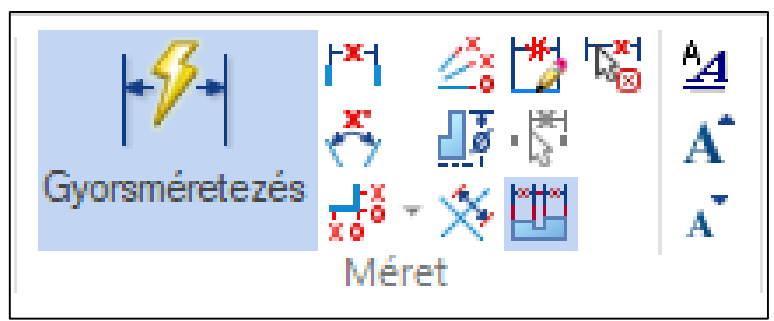

• Rákattintunk a rajzolt körívre, elhúzzuk az egeret és **lekattintjuk** a kör mellé a méretvonalat, majd **ENTER**-t ütünk.

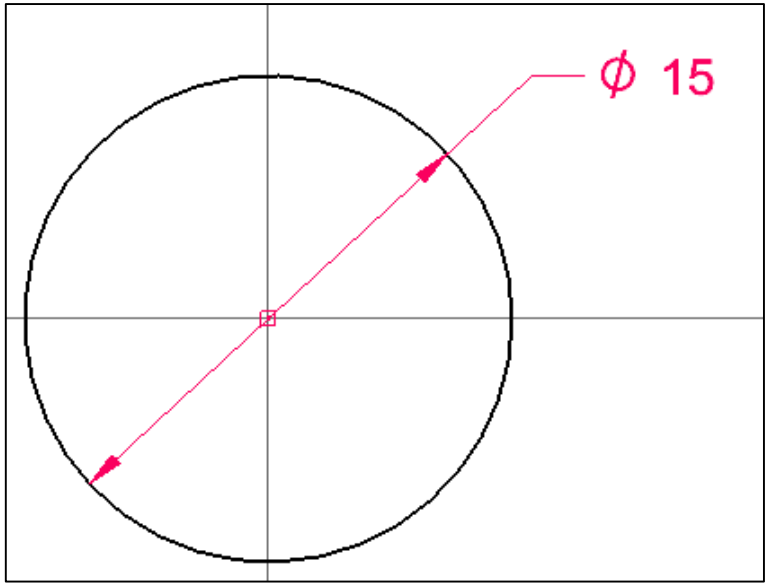

- ESC leütésével kilépünk a Gyorsméretezés parancsból.
- A Vázlat bezárása parancsra kattintunk, majd ESC-et ütünk.

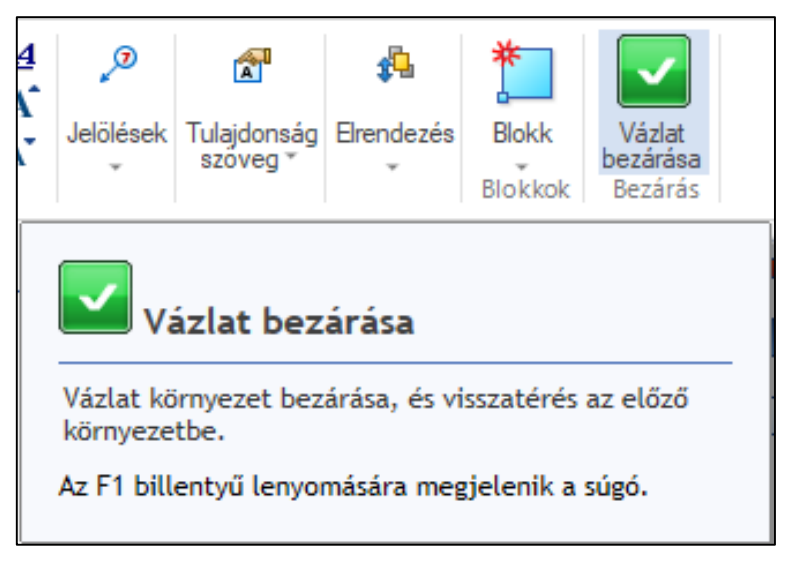

# 6. <u>A vázlat kihúzása</u>

1. A Kezdőlap fülön a Testek csoportból a Kihúzás parancsot választjuk.

| Testek Kihúzás kihúzás vagy kivágás készítése.<br>Kiterjeszt egy profilt egy egyenes útvonal mentén.                                                                                                    |            |                     |                       |
|----------------------------------------------------------------------------------------------------|------------|---------------------|-----------------------|
| Kihúzás         Kikúzás alakelem kialakítása, kihúzás vagy kivágás készítése.         Kiterjeszt egy profilt egy egyenes útvonal mentén.         Image: Construction of the second second s |            | Testek              |                       |
| Kihúzás alakelem kialakítása, kihúzás vagy kivágás<br>készítése.<br>Kiterjeszt egy profilt egy egyenes útvonal mentén.                                                                                                    |            |                     | 2                     |
| Kihúzás alakelem kialakítása, kihúzás vagy kivágás<br>készítése.<br>Kiterjeszt egy profilt egy egyenes útvonal mentén.                                                                                                    |            |                     | 🔎 Kihúzás             |
| készítése.<br>Kiterjeszt egy profilt egy egyenes útvonal mentén.                                                                                                    | ev kivágás | kítása, kihúzás vag | uzás alakelem kial    |
| Kiterjeszt egy profilt egy egyenes útvonal mentén.                                                                                                    | 5) 1010505 |                     | szítése.              |
| Az El billentví lenvomácára megielenik a súgó                                                                                                    | al mentén. | gy egyenes útvona   | erjeszt egy profilt ( |
| Az El billentví lenvomácára megielenik a súgó                                                                                                    | <u></u>    |                     |                       |
| Az El billentví lenvomácára megielenik a súgó                                                                                                    |            |                     |                       |
| Az El billentví lenvomácára megielenik a súgó                                                                                                    |            |                     |                       |
| Az El billentví lenvomácára megielenik a súgó                                                                                                    |            |                     | K                     |
| Az El billentví lenvomácára megielenik a súgó                                                                                                    | <u></u>    |                     |                       |
| Az El billentvű lenvomására megjelenik a súgó                                                                                                    |            |                     |                       |
| Az El billentvű lenvomácára megjelenik a súgó                                                                                                    |            |                     |                       |
| Az El billentvű lenvomására megjelenik a súgó                                                                                                    |            |                     |                       |
| Az El billentvű lenvomására megjelenik a súgó                                                                                                    |            | Y                   |                       |
| Az i i bitterityu tenyomasara megjeteriik a sugo.                                                                                                    | a súgó.    | ására megjelenik a  | F1 billentyű lenyon   |

• A megjelenő szalagon a legördülő menüből a

Kiválasztás vázlatból opciót választjuk.

| 🙀 🖉 🖅 😵 🕅 Mégsem | 🔂 Kiválasztás vázlatból 🗸 🗸 |
|------------------|-----------------------------|
|                  | 🔪 Kiválasztás vázlatból     |
|                  | 👰 Egybevágó sík             |
|                  | 🖗 Párhuzamos sík            |
|                  | 🛃 Szöget bezáró sík         |
|                  | 😔 Merőleges sík             |
|                  | Egybevágó sík tengellyel    |
|                  | 🔁 Görbére merőleges sík     |
|                  | 🟳 Sík 3 pont alapján        |
|                  | 👰 Érintő sík                |
|                  | 🕞 Alakelem síkja            |
|                  | 🗩 Legutóbbi sík             |

- Rákattintunk a rajzolt körre.
- A szalagon a zöld pipára kattintunk vagy ENTER-t ütünk.

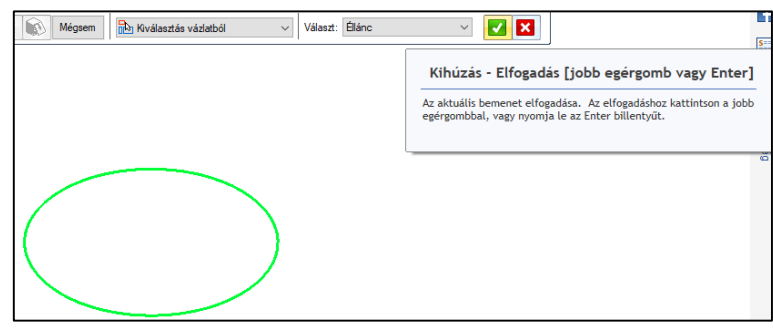

 A szalagon látható Távolság cellába beírjuk a test magasságát (4 mm), majd ENTER-t ütünk és az egeret elhúzva a vázlattól felfelé lekattintjuk a testet.

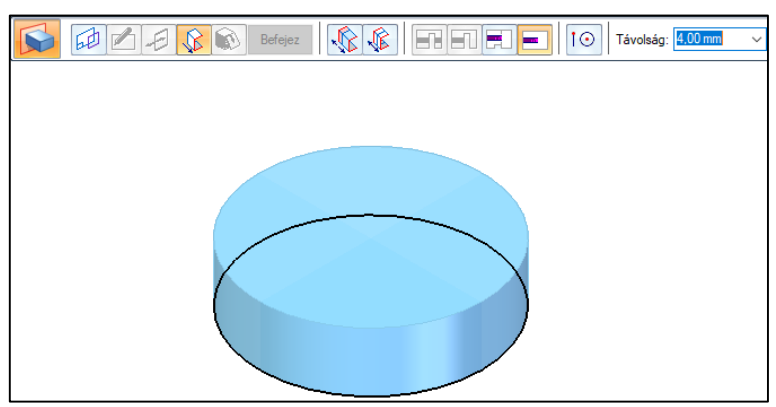

• Az ESC leütésével kilépünk a Kihúzás parancsból és ez a 3D testmodell fogad minket.

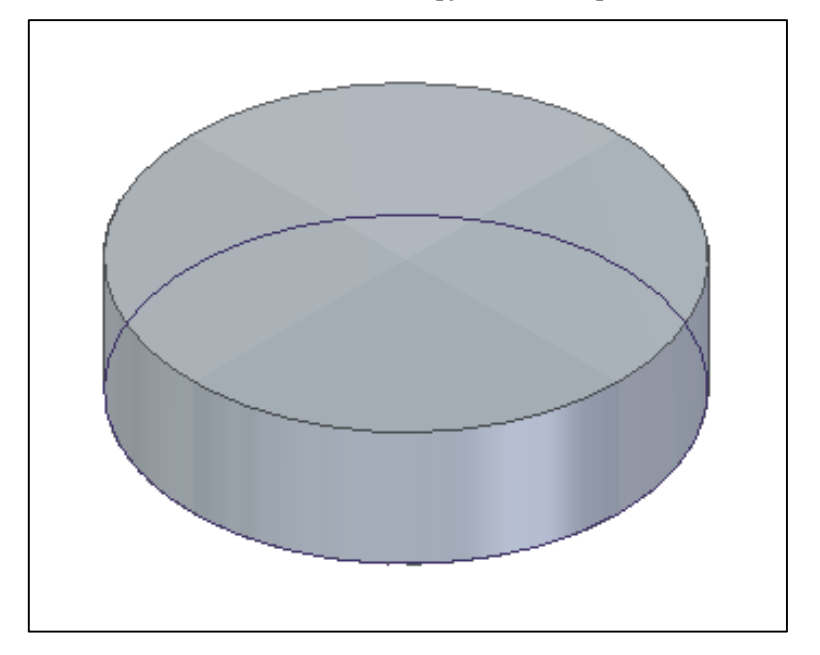

• Ezzel elkészült a kulcstartó alapjának első lépése.

# 7. <u>Kihúzás használata</u>

- A Kezdőlap fülön található Testek csoportból a Kihúzás parancsot választjuk, ugyanis most készítjük el a kulcskarikát.
  - A legördülő menüből az Egybevágó sík opciót választjuk.

|         |         | P      | <b></b>       | 2                  |                                  |                   | 1              |
|---------|---------|--------|---------------|--------------------|----------------------------------|-------------------|----------------|
| Kihúzás | Kivágás | Forgás | Forgáskivágás | Furat<br>Testek    | Lekerek ítés<br>*                | Ferdeség          | Vékonyfal<br>* |
|         |         |        |               |                    |                                  |                   |                |
| 9 🖍     | -81     | 8      | Mégsem        | <mark>1</mark> 2 к | iválasztás váz<br>iválasztás váz | latból<br>zlatból | ~              |

• Az X-Y síkot választjuk.

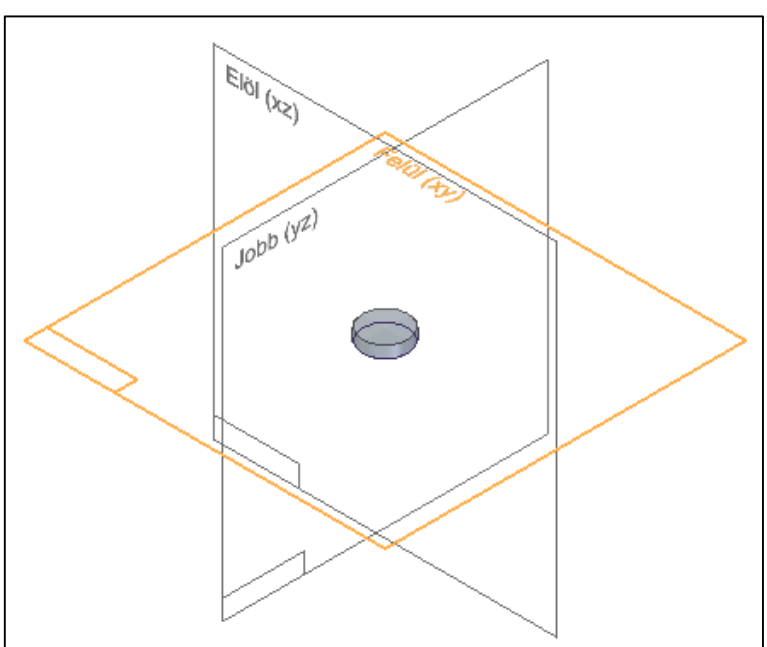

- 2. A Kezdőlap fülön a Rajz csoportból a Kör középpontjával parancsot választjuk.
  - A sík vonalára kattintunk egy tetszőleges helyre a felső részen, az egeret elhúzva beírjuk az értéket (5 mm), majd ENTER-t ütünk.

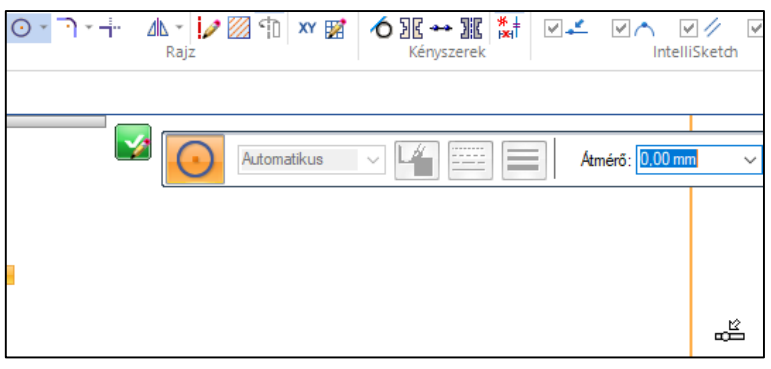

- **ESC** leütésével kilépünk a Kör középpontjával parancsból.
- A Kezdőlap fülön a Méret csoportból a Gyorsméretezés parancsot választjuk és a korábban látottak alapján felméretezzük a kört, majd ENTER-t ütünk.

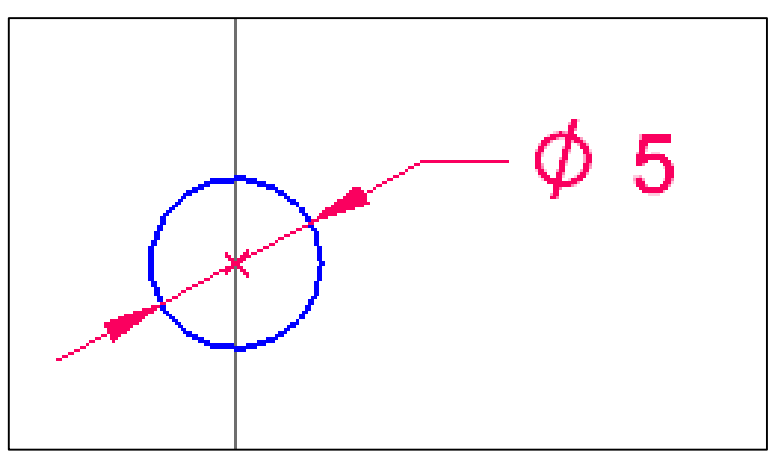

• Továbbra is a **Gyorsméretezés** parancsnál maradva most először a kisebb körívre kattintunk.

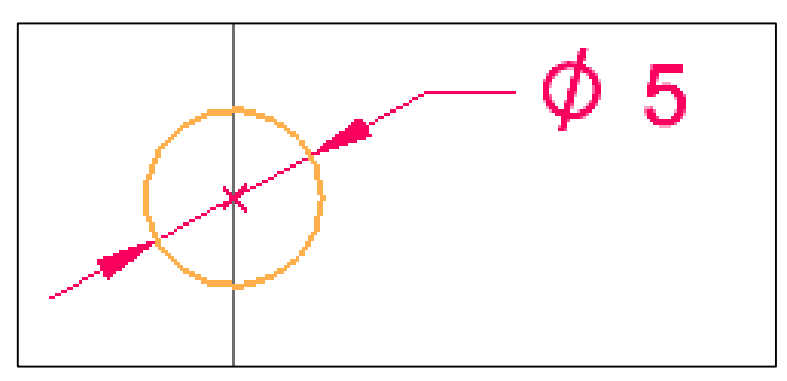

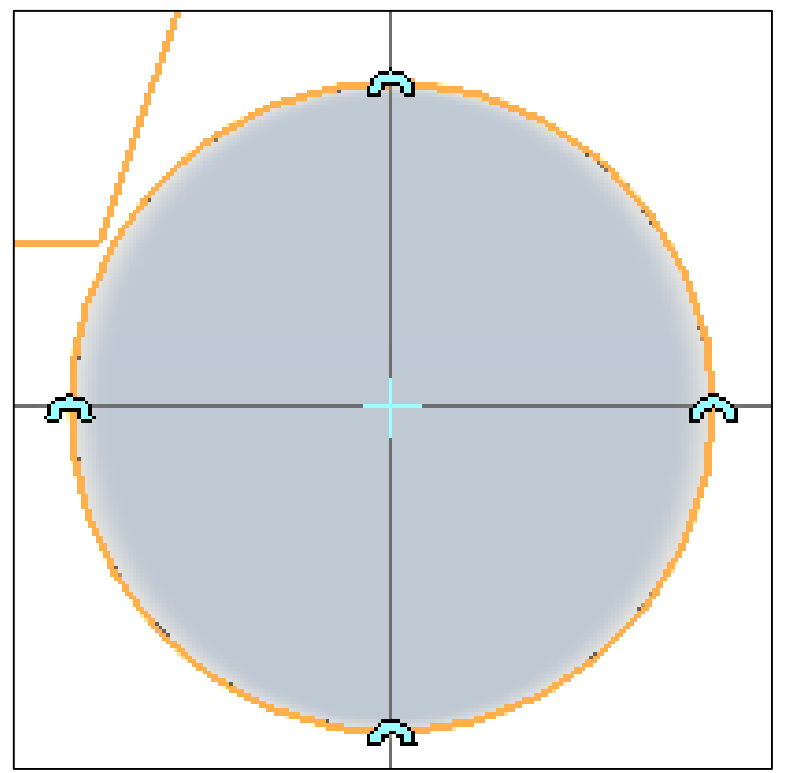

• Másodjára a nagyobb körívre kattintunk.

Elhúzzuk az egeret, lekattintjuk a méretvonalat, beírjuk az értéket (8,75 mm), majd ENTER-t ütünk.

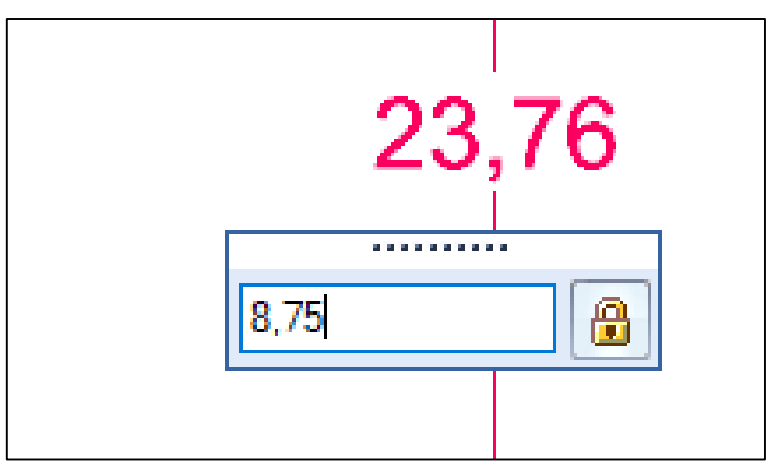

• ESC leütésével kilépünk a Gyorsméretezés parancsból.

• A Vázlat bezárása parancsra kattintunk.

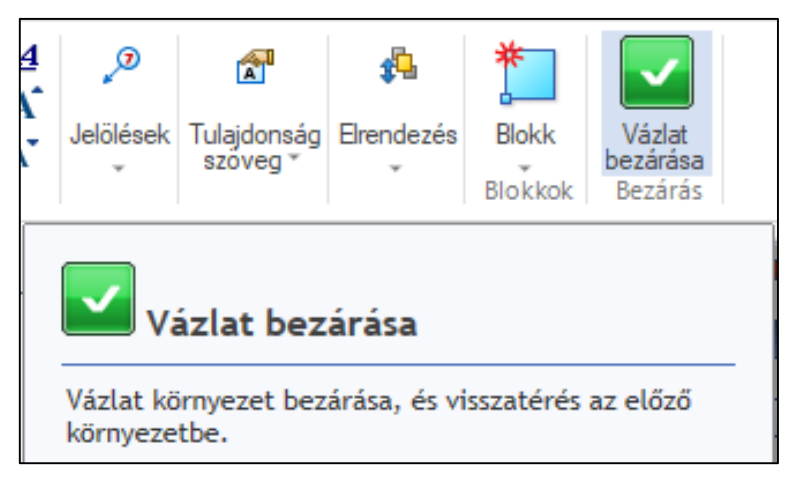

4. A **Kihúzás** során nem a magasság értékét írjuk be, hanem az előzőleg kihúzott henger felső peremére kattintunk, majd **ESC**-et ütünk.

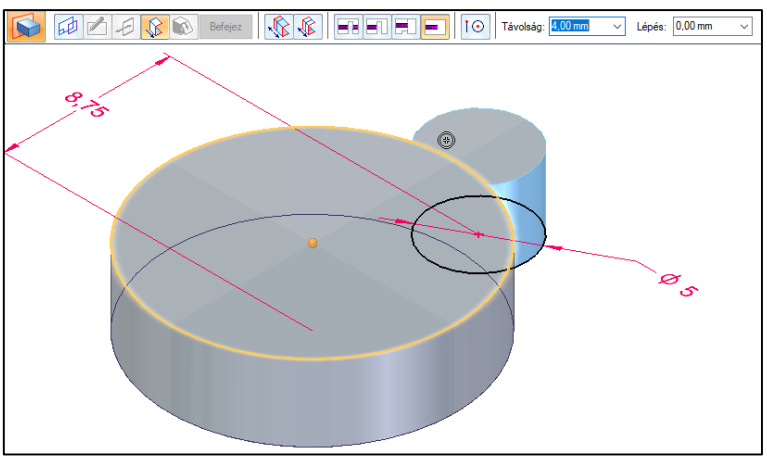

Ezzel elkészült a kulcstartó alapjának második lépése is, a kulcskarika.

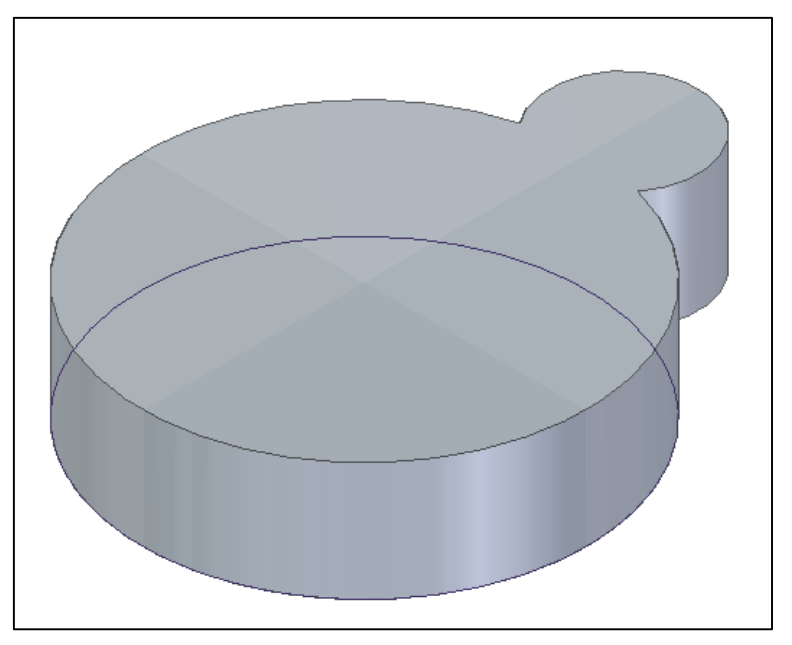

# 8. Lekerekítések

1. A **Gyorsnézeti kocka** hátsó sarokpontjára kattintva átforgatjuk a modellt az itt látható nézetbe.

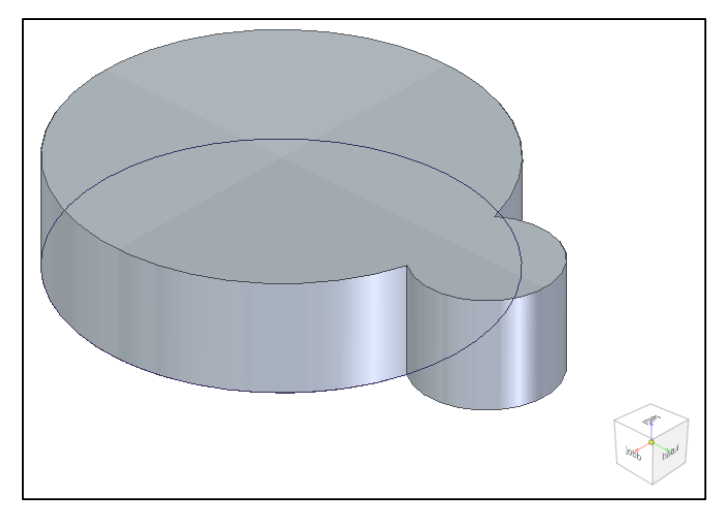

2. A Kezdőlap fülön a Testek csoportból a Lekerekítés parancsot választjuk.

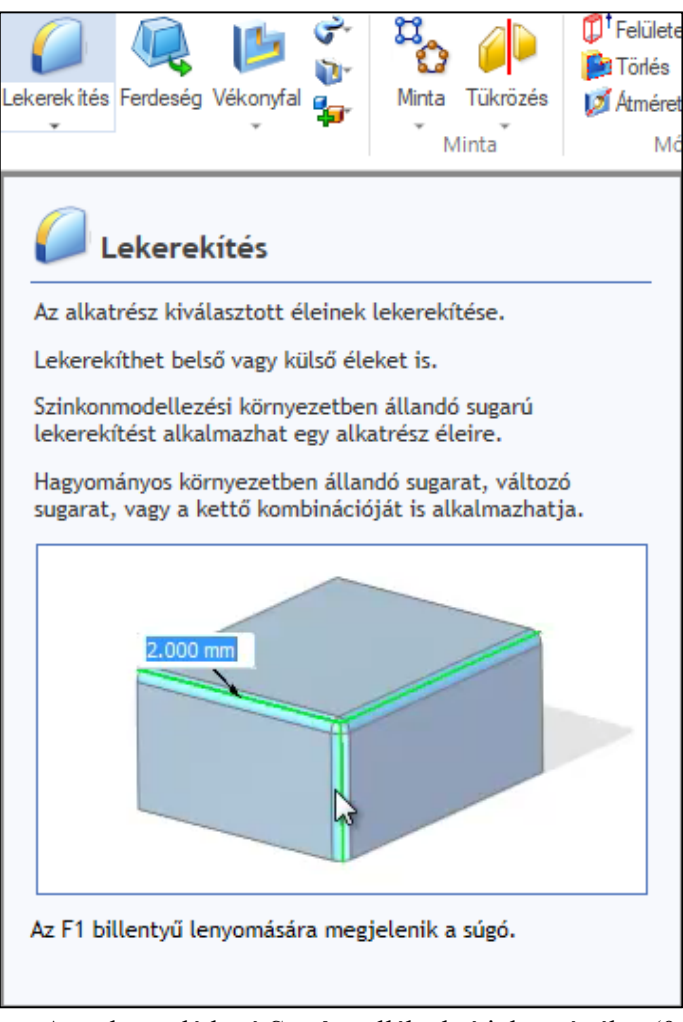

- A szalagon látható **Sugár** cellába beírjuk az értéket (**0,5 mm**).
- Kiválasztjuk a lekerekítendő élt.

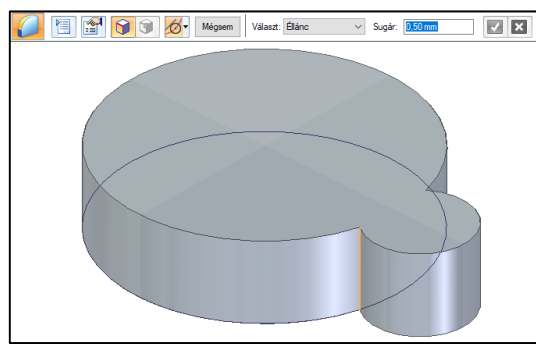

• Ezzel megjelenik a **0,5 mm**-es rádiusz.

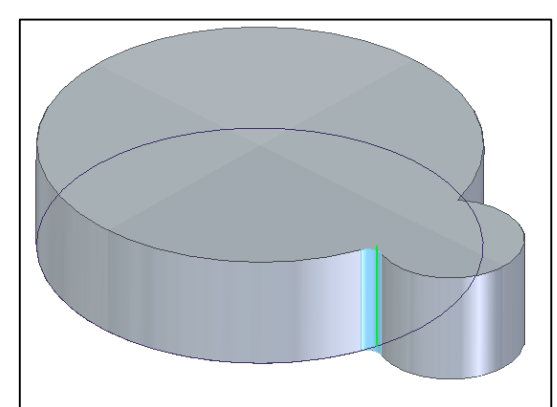

- A Gyorsnézeti kocka segítségével átforgatjuk a modellt az itt látható nézetbe.
- Kiválasztjuk a másik lekerekítendő élt is.

(Látható, hogy az előzőleg kiválasztott él zölden világít.)

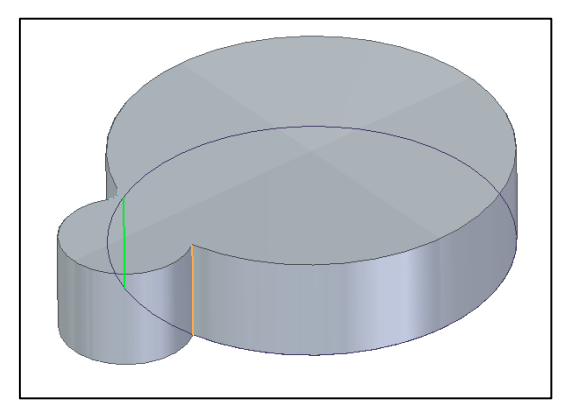

• A szalagon a zöld pipára kattintunk vagy ENTER-t ütünk.

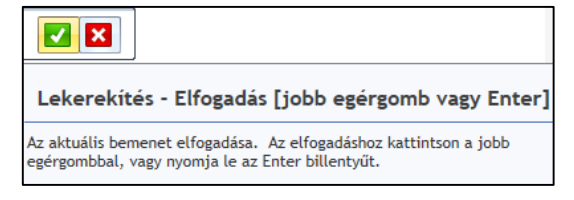

• Ezután az Előnézet gombra kattintunk, majd ESC-et ütünk.

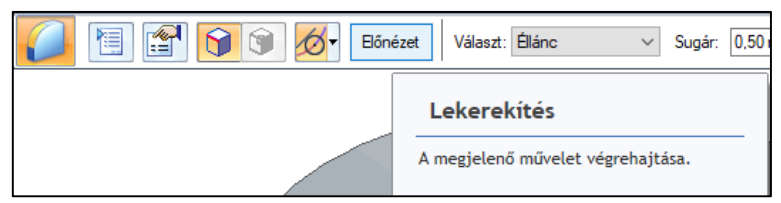

• Ezzel elkészültek a lekerekítések is.

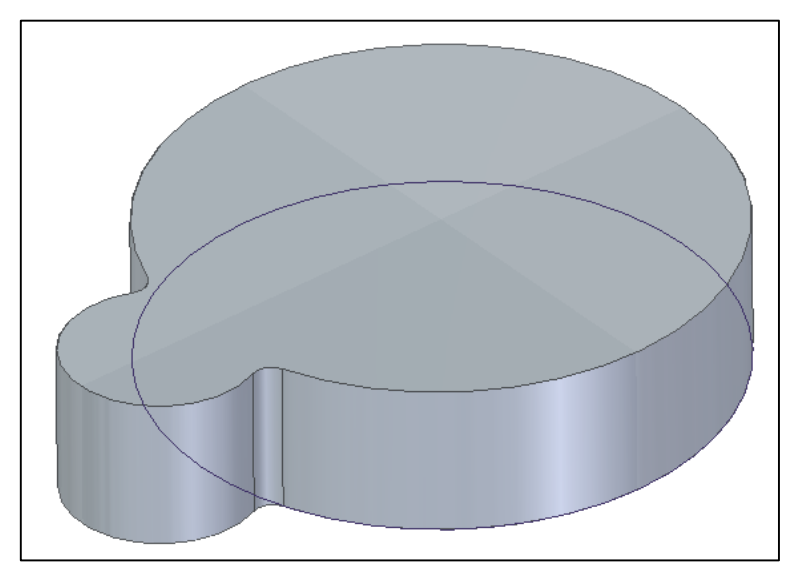

3. A **Gyorsnézeti kocka** mellett található házra kattintva visszatérhetünk **HOME** nézetbe.

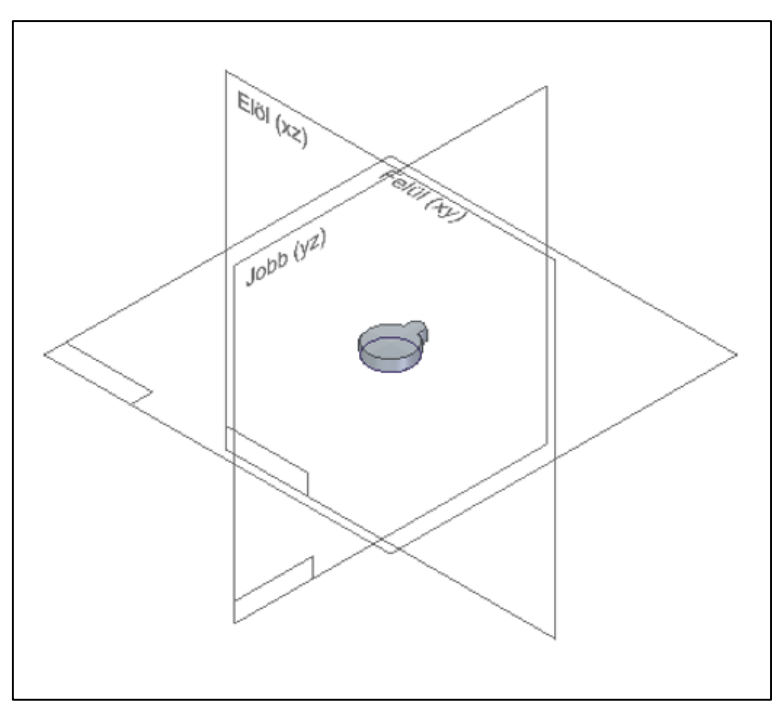

• Ezzel elkészült a kulcstartó alapjának harmadik lépése is, az élek lekerekítése.

### 9. Furatkészítés

1. A Kezdőlap fülön a Testek csoportból a Furat parancsot választjuk.

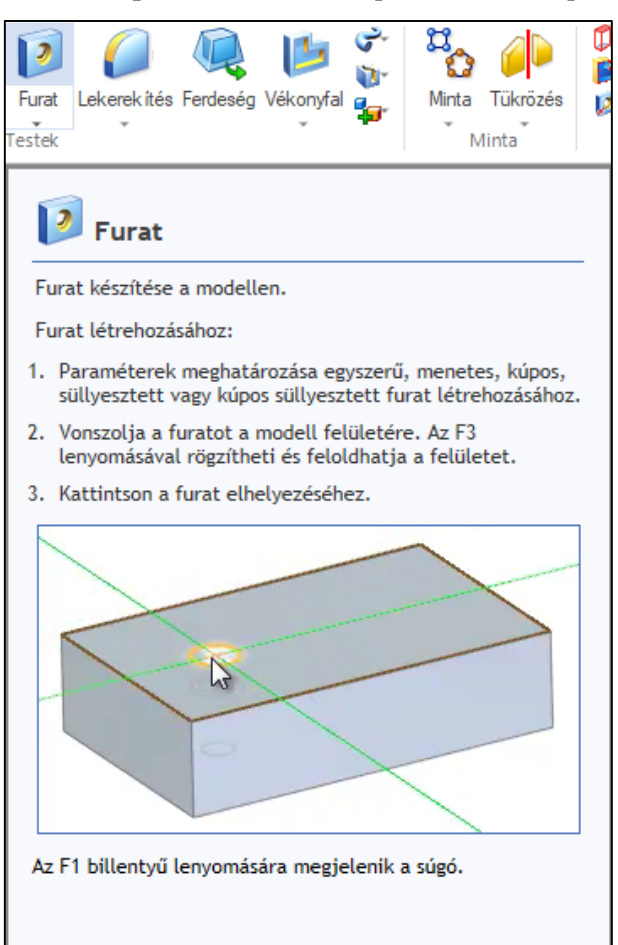

- A legördülő menüből az Egybevágó sík opciót választjuk.
- A létrehozott test felső síkjára kattintunk.

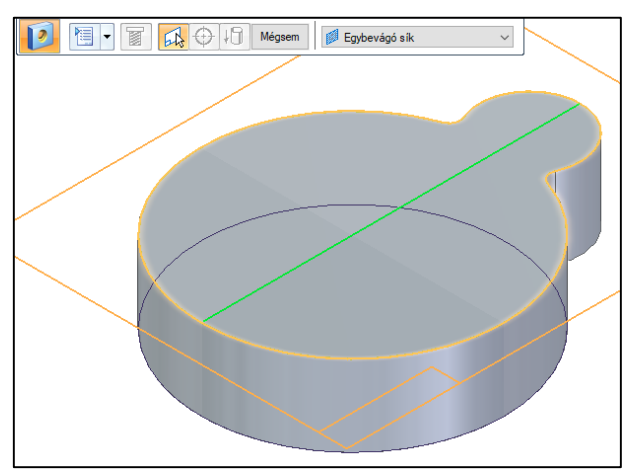

2. A Furat beállítások gombra kattintva érhetjük el a furat beállítási lehetőségeit.

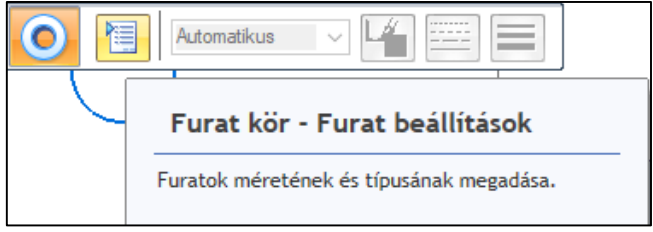

- A legördülő menüből kiválasztjuk az értéket (2,5 mm).
- A Furat kiterjedés paraméternél a Mindenen keresztül opciót választjuk.
- **OK** gombra kattintunk.

| Furat tulajdonságai                                                                                       |                                              |                                                                           | × |
|----------------------------------------------------------------------------------------------------|----------------------------------------------|---------------------------------------------------------------------------|---|
| Szabvány:<br>Altípus:<br>Méret:                                                                           | ISO Metric V<br>Furat méret<br>2.5<br>Egzakt | <ul> <li>Bmentett beállítások:</li> <li>Mentés</li> <li>Törlés</li> </ul> |   |
| Furat kiterjedés:<br>Furat kiterjedés:<br>Furat mélység:<br>50.80 mm<br>Fúró csúcsszöge:<br>0.00<br>IIIII |                                              | 25mm                                                                      |   |
| Menetek<br>Letőrések                                                                                      |                                              | · · · · · · · · · · · · · · · · · · ·                                     |   |
| Ofszet: 0,30 mm                                                                                           | örés                                         | 0.30 mm                                                                   |   |
|                                                                                                    | OK Alapé                                     | pérték Mégsem ne Súgó                                                     |   |

3. Az egeret a kisebbik henger körívén keresztül a középpontja felé húzzuk, majd az ikon megjelenése után a furatot **lekattintjuk** a középpontba.

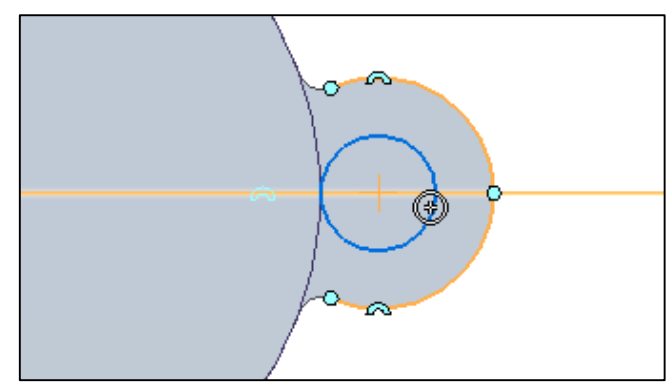

- ESC leütésével kilépünk a Furat kör parancsból.
- A Vázlat bezárása parancsra kattintunk.

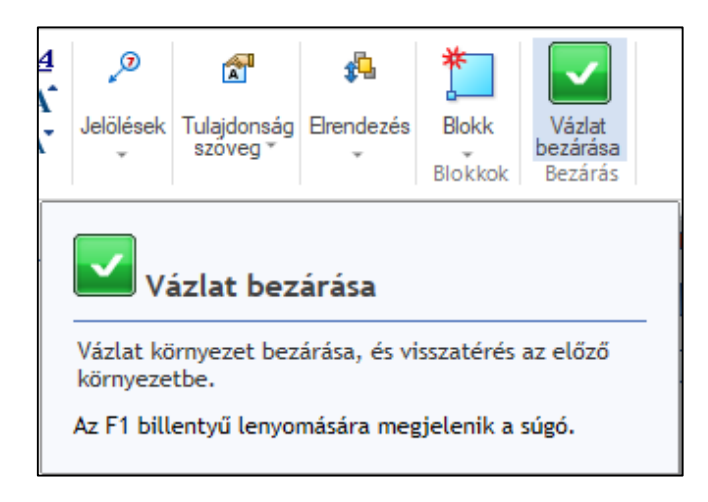

4. ESC leütésével kilépünk a Furat parancsból.

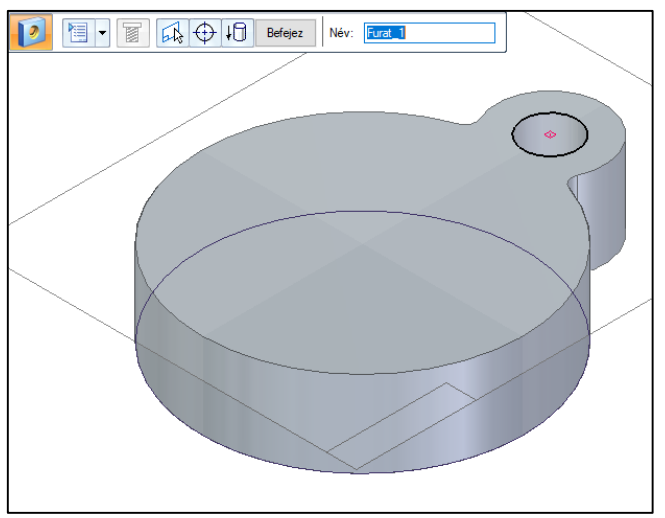

• Ezzel elkészült a kulcstartó alapjának negyedik lépése is, a kulcskarika furat.

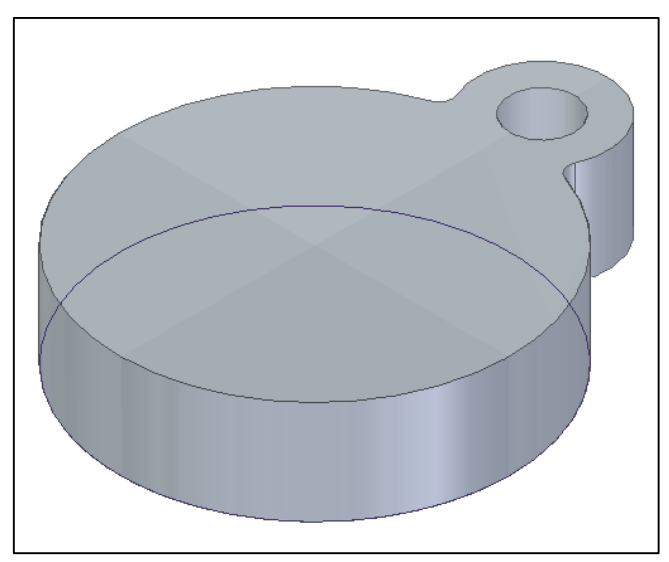

# 10. Az F betű vázlatának megrajzolása

1. A Kezdőlap fülön a Vázlat csoportból a Vázlat parancsot választjuk.

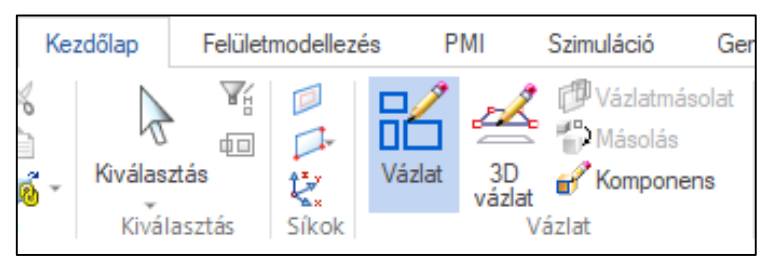

• A test felső síkjára kattintunk.

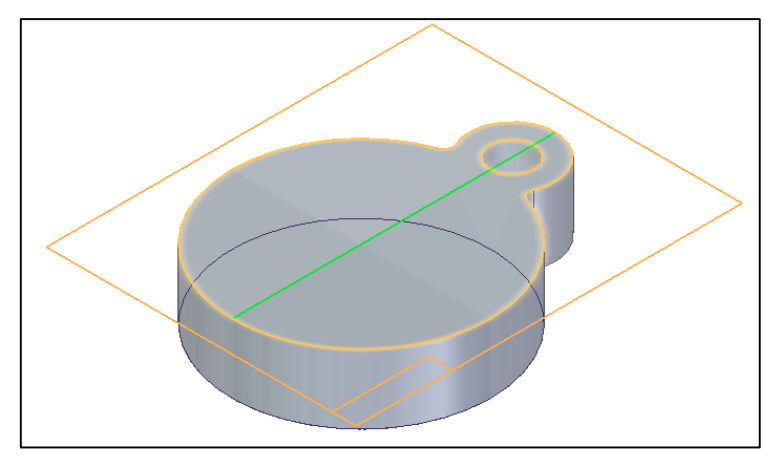

- 2. A Kezdőlap fülön a Rajz csoportból a Vonal parancsot választjuk.
  - A körívre húzva az egeret az ikon megjelenésekor a körívre kattintunk.

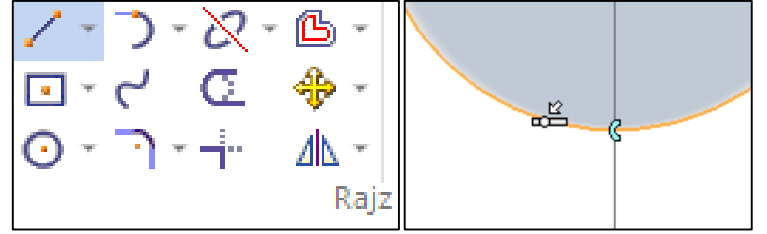

Húzunk egy tetszőleges hosszúságú vonalat, majd lekattintjuk.

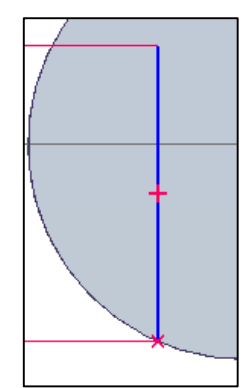

• ESC leütésével kilépünk a Vonal parancsból.

3. A Kezdőlap fülön a Méret csoportból a Gyorsméretezés parancsot választjuk.

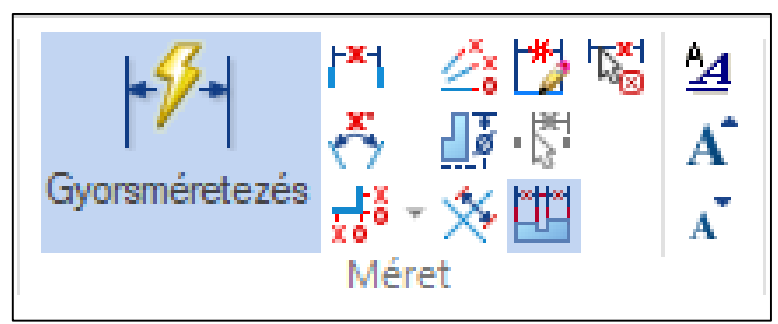

 Rákattintunk az imént rajzolt vonalra, beírjuk a vonal hosszát (11,5 mm), majd ENTER-t ütünk.

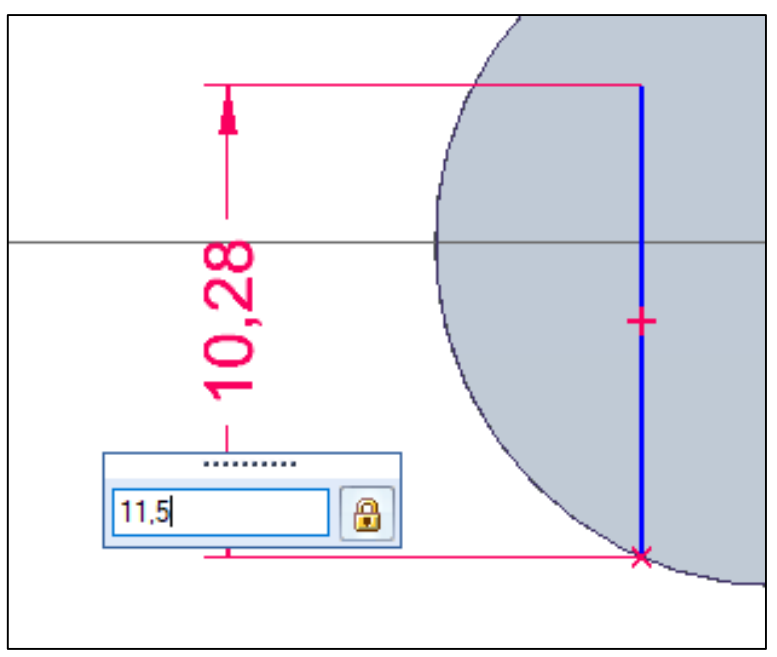

- ESC leütésével kilépünk a Gyorsméretezés parancsból.
- 4. A Kezdőlap fülön a Rajz csoportból a Tükrözés parancsot választjuk.

Rákattintunk a tükrözni kívánt vonalra.

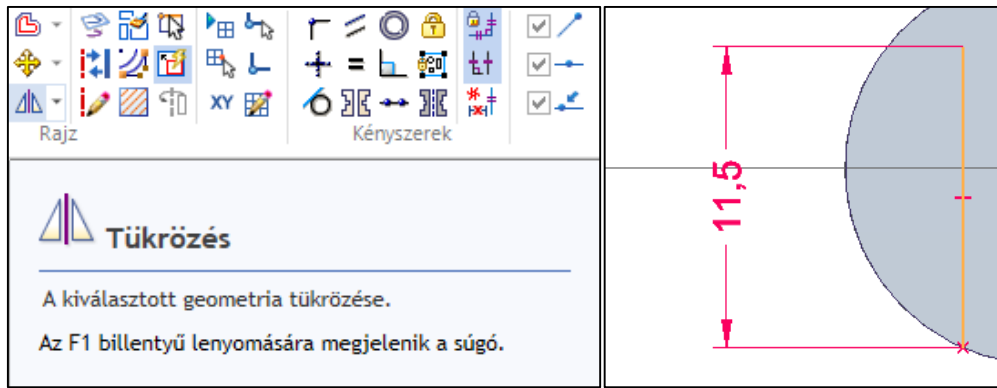

• A függőleges síkra húzva az egeret csak akkor **kattintunk** a sík vonalára, ha már látjuk a tükörképet az ellenkező oldalon.

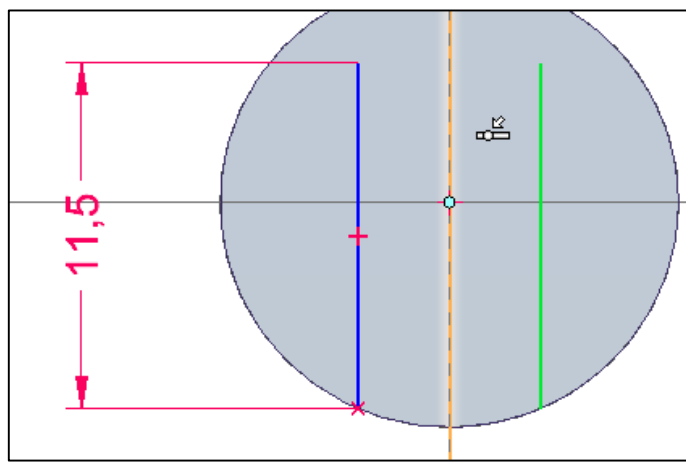

- ESC leütésével kilépünk a Tükrözés parancsból.
- 5. A Kezdőlap fülön a Kényszerek csoportból a Csatlakozás parancsot választjuk.

| $ \begin{array}{c} \uparrow & \bigcirc & \bigcirc & \bigcirc & \bigcirc & \bigcirc & \bigcirc & & & \\  \hline  & + & = & & & & & & \\  \hline  & \bullet & & & & & & & \\  \hline  & \bullet & & & & & & & \\  & & & & & & & & \\  & & & & & & & & \\  & & & & & & & \\  & & & & & & & \\  & & & & & & & \\  & & & & & & \\  & & & & & & \\  & & & & & & \\  & & & & & & \\  & & & & & & \\  & & & & & & \\  & & & & & & \\  & & & & & & \\  & & & & & & \\  & & & & & & \\  & & & & & & \\  & & & & & & \\  & & & & & & \\  & & & & & & \\  & & & & & & \\  & & & & & \\  & & & & & \\  & & & & & \\  & & & & & \\  & & & & & \\  & & & & & \\  & & & & & \\  & & & & & \\  & & & & & \\  & & & & & \\  & & & & & \\  & & & & & \\  & & & & & \\  & & & & & \\  & & & & & \\  & & & & & \\  & & & & & \\  & & & & & \\  & & & & & \\  & & & & & \\  & & & & & \\  & & & & & \\  & & & & & \\  & & & & & \\  & & & & & \\  & & & & & \\  & & & & & \\  & & & & & \\  & & & & & \\  & & & & & \\  & & & & & \\  & & & & & \\  & & & & & \\  & & & & & \\  & & & & & \\  & & & & & \\  & & & & & \\  & & & & & \\  & & & & & \\  & & & & & \\  & & & & & \\  & & & & & \\  & & & & & \\  & & & & & \\  & & & & & \\  & & & & & \\  & & & & & \\  & & & & & \\  & & & & & \\  & & & & & \\  & & & & & \\  & & & & & \\  & & & & & \\  & & & & & \\  & & & & & \\  & & & & & \\  & & & & & \\  & & & & & \\  & & & & & \\  & & & & & \\  & & & & & \\  & & & & & \\  & & & & & \\  & & & & & \\  & & & & & \\  & & & & & \\  & & & & & \\  & & & & & \\  & & & & & \\  & & & & & \\  & & & & & \\  & & & & & \\  & & & & & \\  & & & & & \\  & & & & & \\  & & & & & \\  & & & & & \\  & & & & & \\  & & & & & \\  & & & & & \\  & & & & & \\  & & & & & \\  & & & & & \\  & & & & & \\  & & & & & \\  & & & & & \\  & & & & & \\  & & & & & \\  & & & & & \\  & & & & & \\  & & & & & \\  & & & & & \\  & & & & & \\  & & & & & \\  & & & & & \\  & & & & & \\  & & & & & \\  & & & & & \\  & & & & & \\  & & & & & \\  & & & & & \\  & & & & & \\  & & & & & \\  & & & & & \\  & & & & & \\  & & & & & \\  & & & & & \\  & & & & & \\  & & & & & \\  & & & & & \\  & & & & & \\  & & & & & \\  & & & & & \\  & & & & & \\  & & & & & \\  & & & & & \\  & & & & & \\  & & & & & \\  & & & & & \\  & & & & & \\  & & & & & \\  & & & & & \\  & & & & & \\  & & & & & \\  & &$ |  |  | ♥ N<br>♥ 7<br>♥ ⁄⁄<br>telliSketd |  |  |
|----------------------------------------------------------------------------------------------------|--|--|----------------------------------|--|--|
| Csatlakozás<br>Egy elem egy pontjának más elemhez vagy elemek<br>sorozatához csatlakoztatása.<br>Az F1 billentyű lenyomására megjelenik a súgó.                                                                                                    |  |  |                                  |  |  |

- Először a tükrözött egyenes alsó kulcspontjára kattintunk.
- Másodjára arra a körvonalra kattintunk, amelyre a vonalat szeretnénk csatlakoztatni.

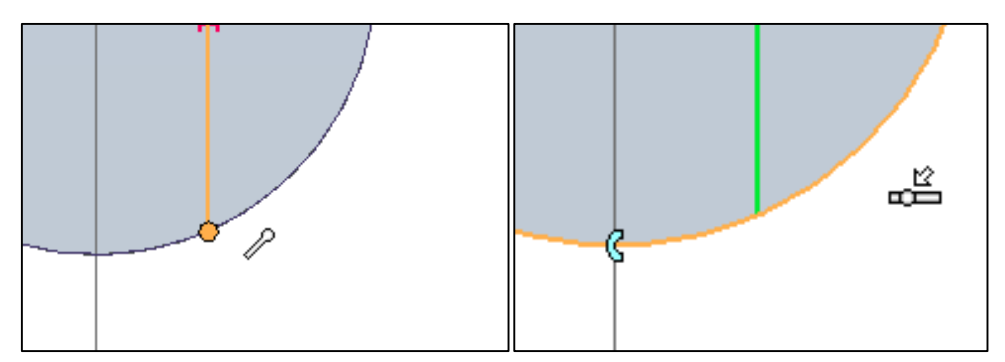

 A Kezdőlap fülön a Méret csoportból a Gyorsméretezés parancsot választjuk, majd a 2 párhuzamos vonalat felméretezzük, begépeljük a távolságukat (2,5 mm), végül ENTER-t ütünk.

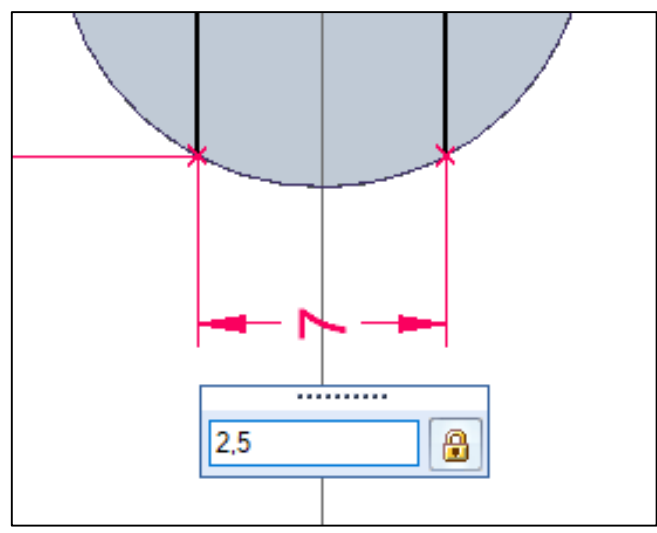

- ESC leütésével kilépünk a Gyorsméretezés parancsból.
- 7. A Kezdőlap fülön a Rajz csoportból a Vonal parancsot választjuk.

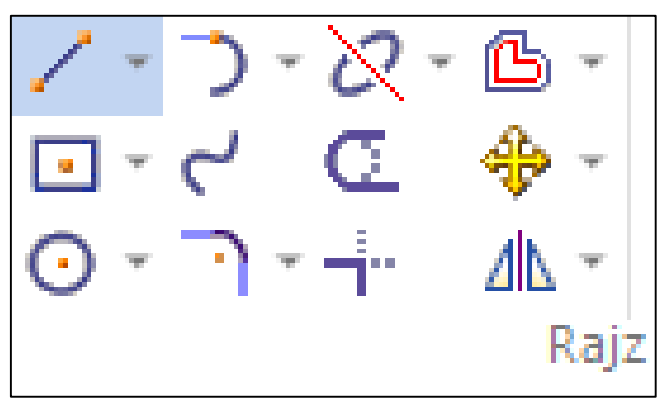

• Vízszintes vonalat készítünk az itt látható módon.

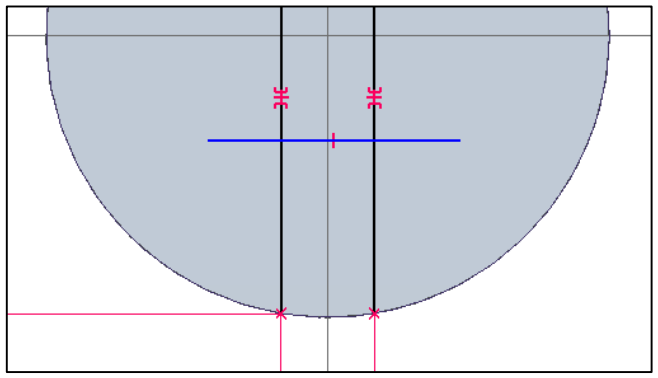

• ESC leütésével kilépünk a Vonal parancsból.

8. A Kezdőlap fülön a Méret csoportból a Távolságméret parancsot választjuk.

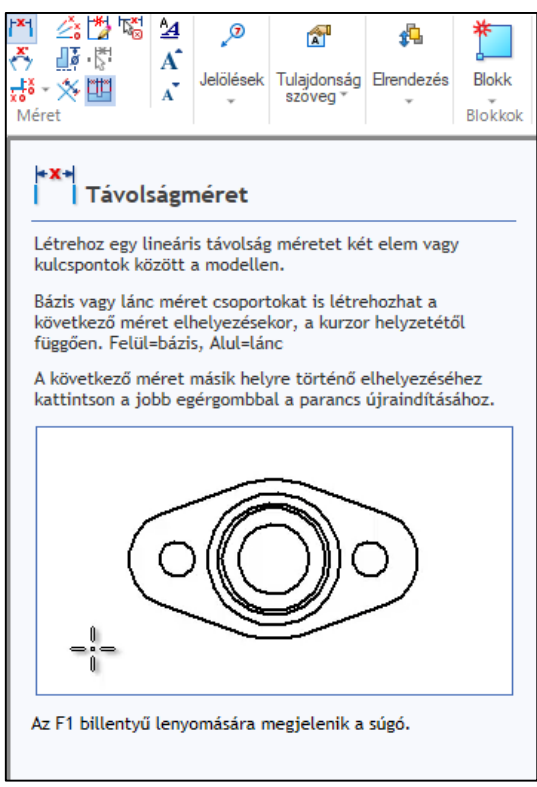

- Először a vonal kezdőpontjára kattintunk.
- Másodjára a függőleges vonalra kattintunk a vízszintes alatti részen.

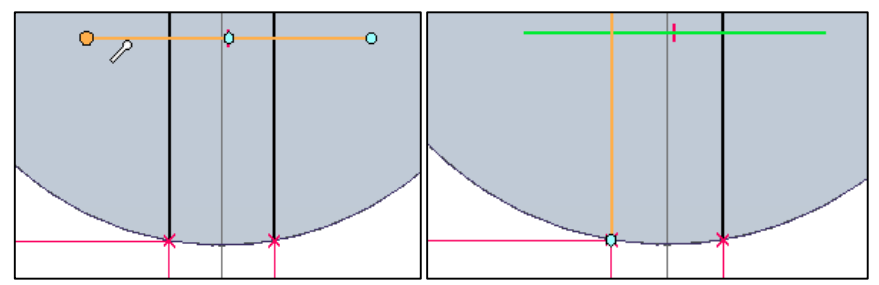

 Az egér mozgatásával a tengellyel vízszintes irányban kattintjuk le a méretet, begépeljük az értéket (5 mm), majd ENTER-t ütünk.

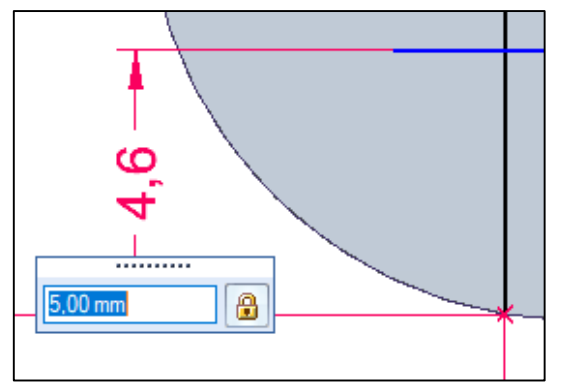

• ESC leütésével kilépünk a Távolságméret parancsból.

9. A Kezdőlap fülön a Méret csoportból a Távolságméret parancsot választjuk.

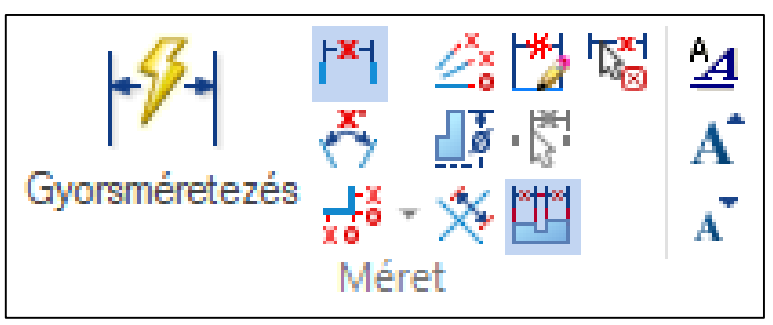

- Először a vonal kezdőpontjára kattintunk.
- Másodjára a függőleges vonalra kattintunk a vízszintes alatti részen.

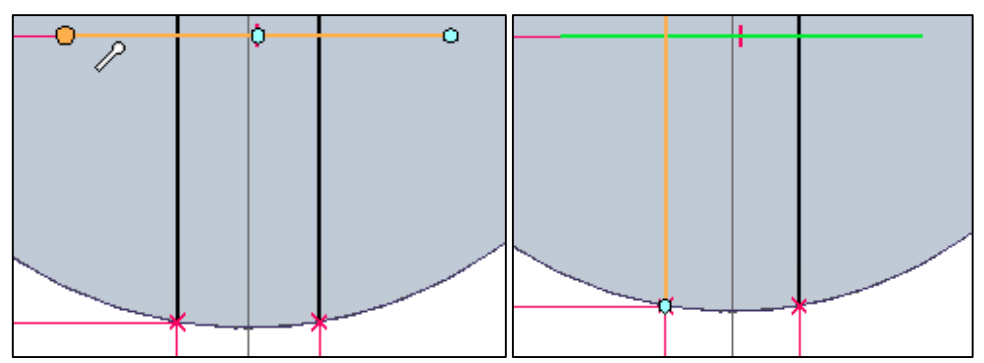

- Az egér mozgatásával a tengellyel függőleges irányban lefelé kattintjuk le a méretet, begépeljük az értéket (2 mm), majd ENTER-t ütünk.
- A vonal végpontját is felméretezzük a függőlegeshez képest, ahogy az előzőekben csináltuk (**1,5 mm**).

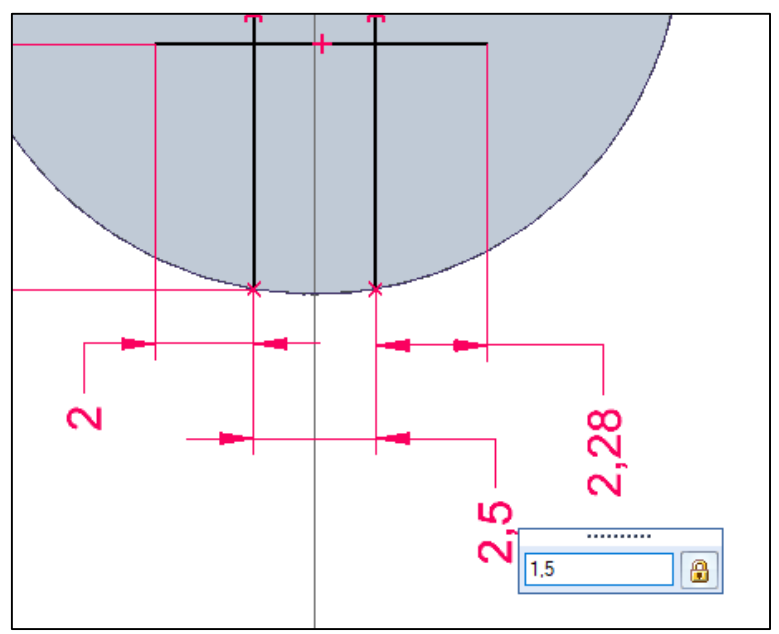

• ESC leütésével kilépünk a Távolságméret parancsból.

10. A Kezdőlap fülön a Rajz csoportból az Ofszet parancsot választjuk.

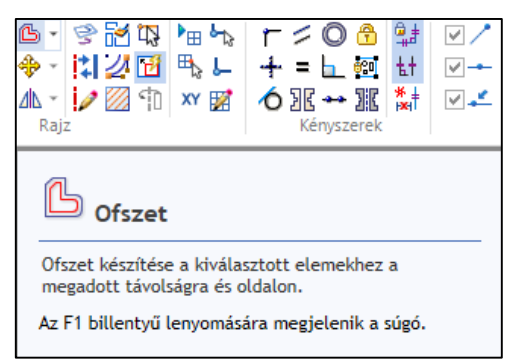

• Rákattintunk az Ofszetelni kívánt vonalra.

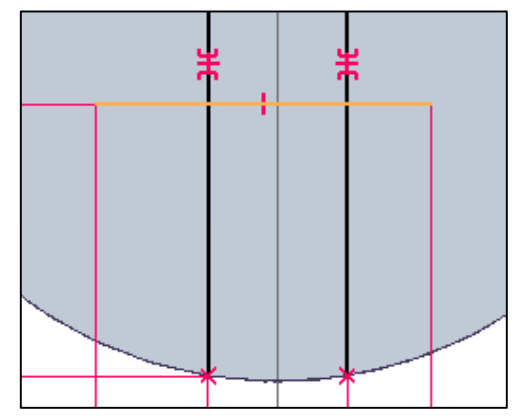

- A szalagon látható Távolság cellába beírjuk az értéket (2 mm).
- A szalagon a zöld pipára kattintunk, vagy ENTER-t ütünk.

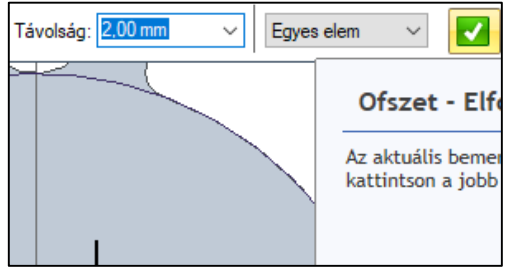

 Bal klikkel lekattintjuk a vonalat az eredetihez képest felfelé, majd ESC-et ütünk.

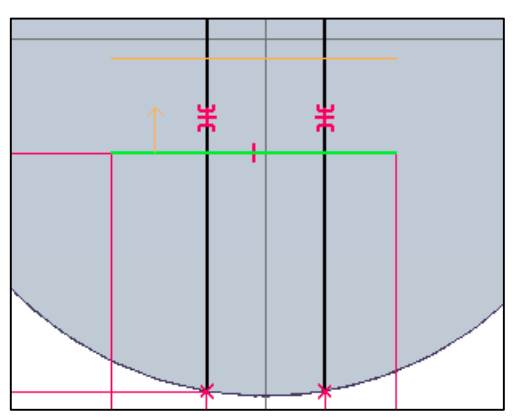

• ESC leütésével kilépünk az Ofszet parancsból.

11. A Kezdőlap fülön a Méret csoportból a Távolságméret parancsot választjuk.

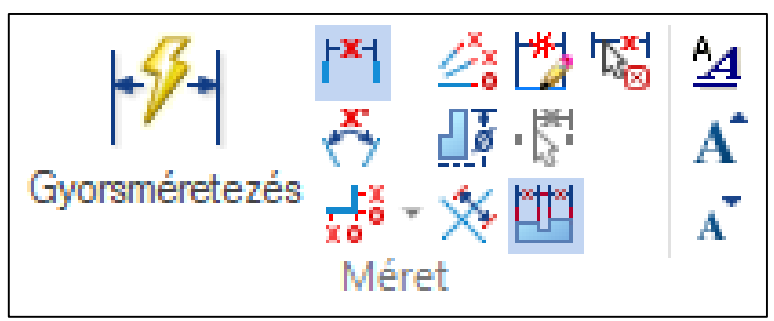

- Az így létrehozott vonal két végpontját is felméretezzük a függőlegeshez képest (2-2 mm-re).
- A műveletek között figyeljünk az újbóli Távolságméret parancsra!

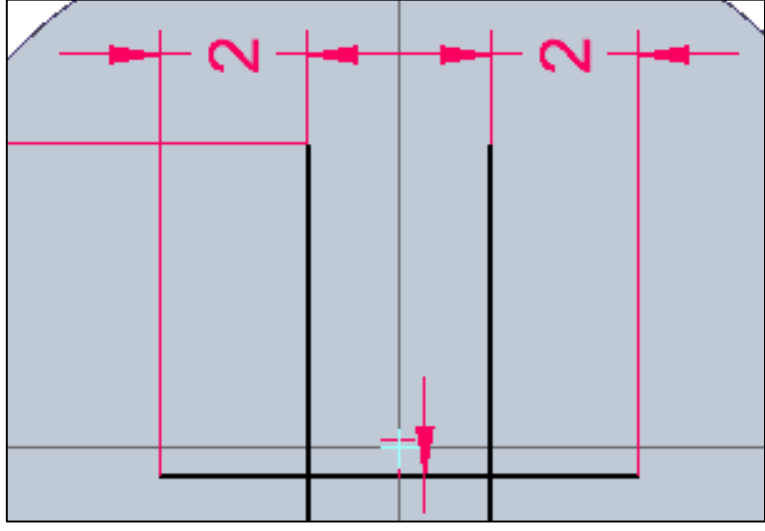

- ESC leütésével kilépünk a Távolságméret parancsból.
- 12. A Kezdőlap fülön a Rajz csoportból a Vonal parancsot választjuk.

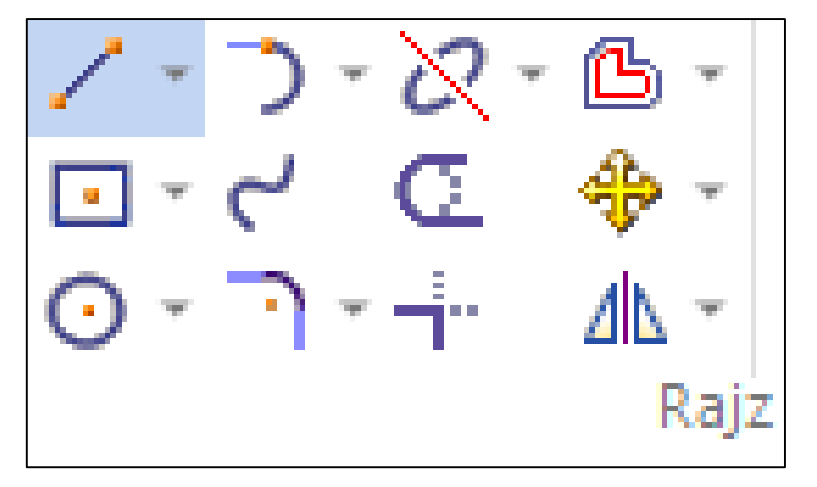

• Először a vízszintes vonal kezdőpontjára kattintunk.

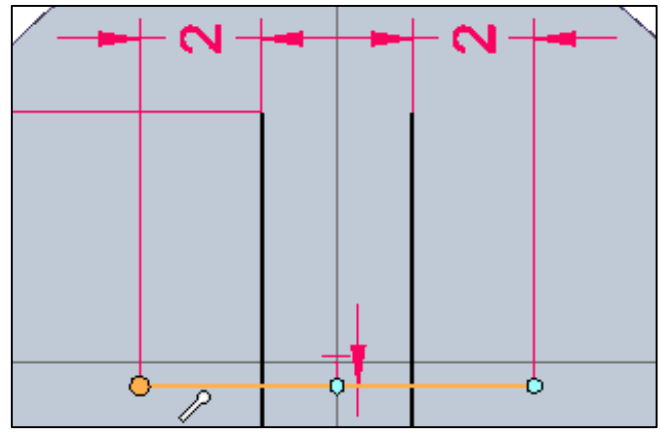

• Másodjára az alatta lévő vízszintes vonal kezdőpontjára,

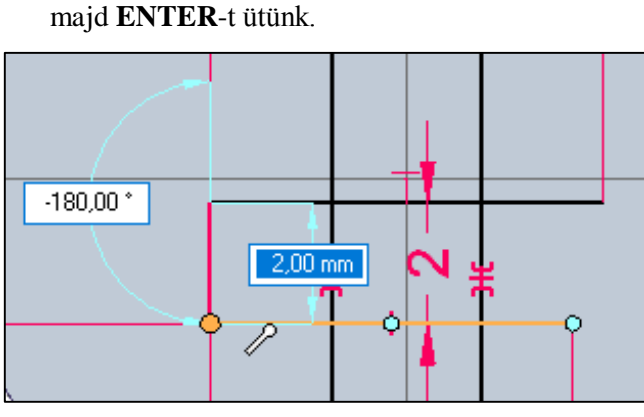

- ESC leütésével kilépünk a Vonal parancsból.
- 13. A Kezdőlap fülön a Rajz csoportból a Vonal parancsot választjuk.

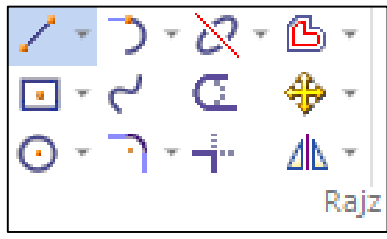

• Először a vízszintes vonal végpontjára kattintunk.

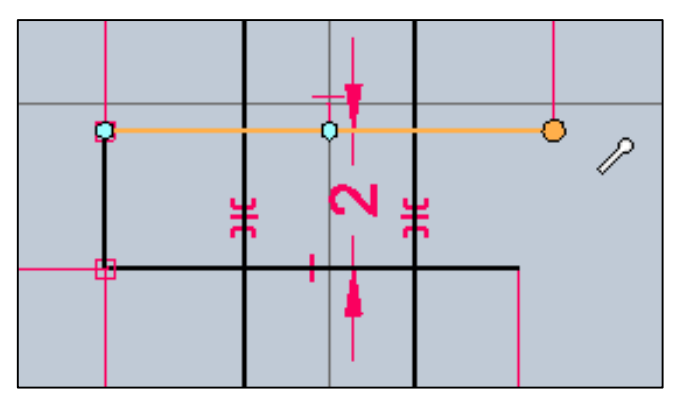

 Másodjára az alatta lévő vízszintes vonal végpontjára, majd ENTER-t ütünk.

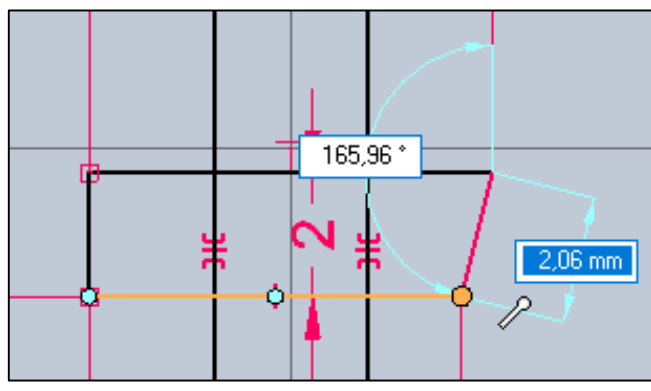

- ESC leütésével kilépünk a Vonal parancsból.
- 14. A Kezdőlap fülön a Rajz csoportból a Vonal parancsot választjuk.

| /       | Ŧ | ) | Ŧ | 2- | <u>ß</u> - |
|---------|---|---|---|----|------------|
| •       | Ŧ | ۲ |   | Œ  | ♣ -        |
| $\odot$ | Ŧ | • | Ŧ | -i | ⊿⊾ -       |
|         |   |   |   |    | Rajz       |

• Először a függőleges vonal felső kulcspontjára kattintunk.

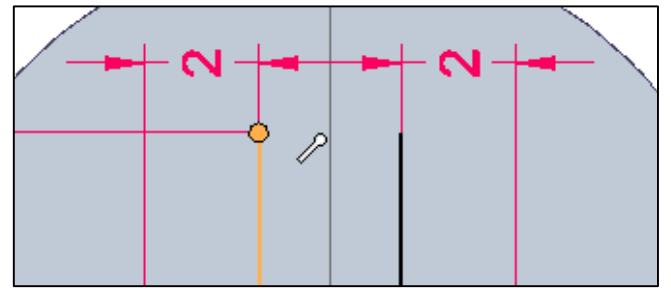

A vízszintes tengelytől jobbra húzva az egeret, begépeljük a vonal hosszát (4,5 mm), ENTER-t ütünk, majd lekattintjuk az egyenest az itt látható módon.

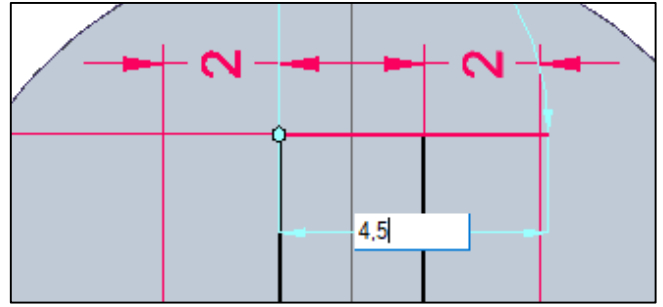

• ESC leütésével kilépünk a Vonal parancsból.

15. A Kezdőlap fülön a Méret csoportból a Gyorsméretezés parancsot választjuk.

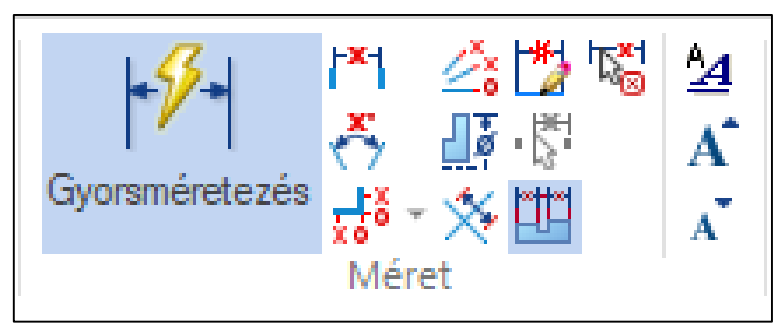

• A vonalra kattintunk és az egeret felfelé húzva valahová **lekattintjuk** a méretet, majd **ENTER**-t ütünk.

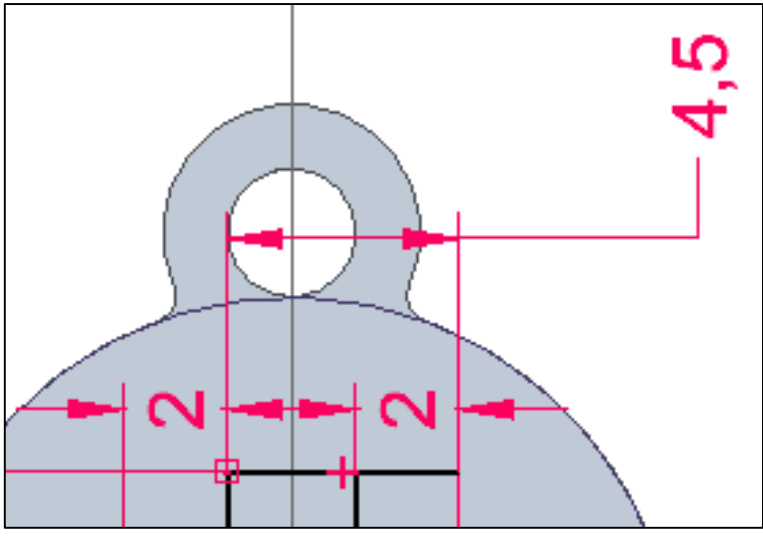

- ESC leütésével kilépünk a Gyorsméretezés parancsból.
- 16. A Kezdőlap fülön a Rajz csoportból az Ofszet parancsot választjuk.

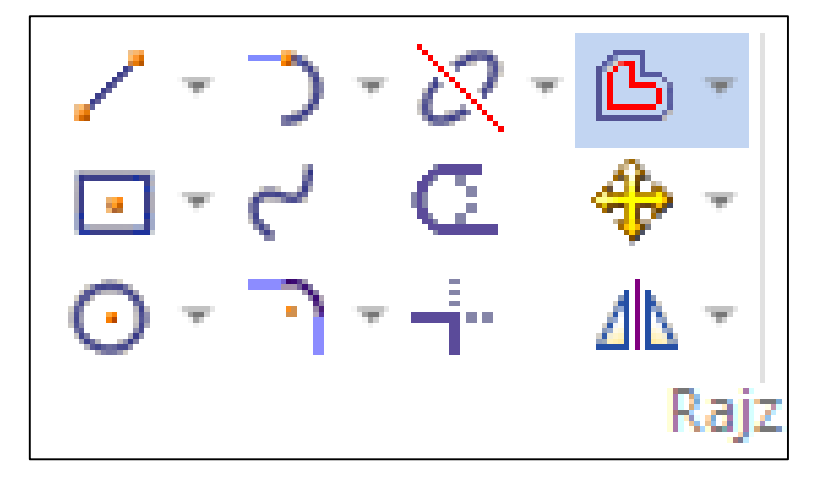

• Elkészítjük a vonal másolatát az eredetihez képest lefelé (**1,8 mm**-re).

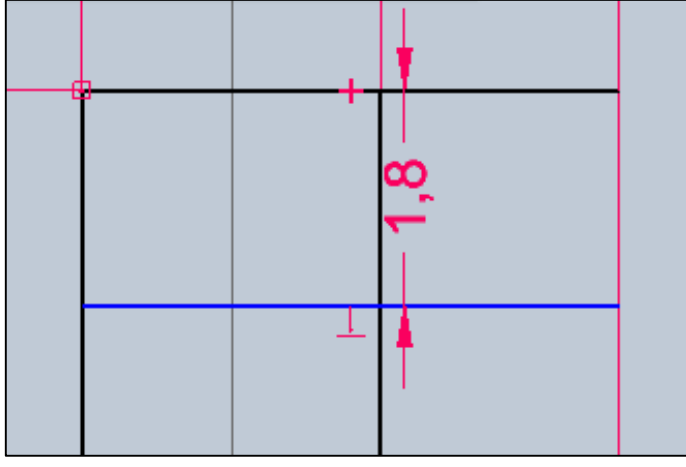

- ESC leütésével kilépünk az Ofszet parancsból.
- 17. A Kezdőlap fülön a Kényszerek csoportból a Csatlakozás parancsot választjuk.

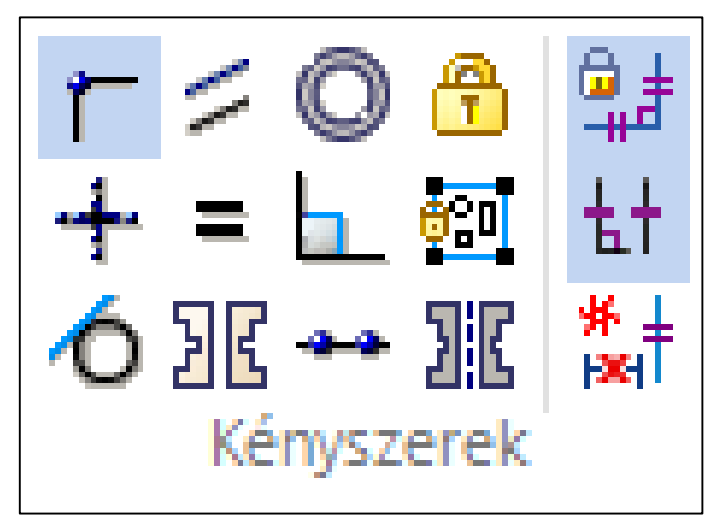

• Először a csatlakoztatandó vonal kezdőpontjára kattintunk.

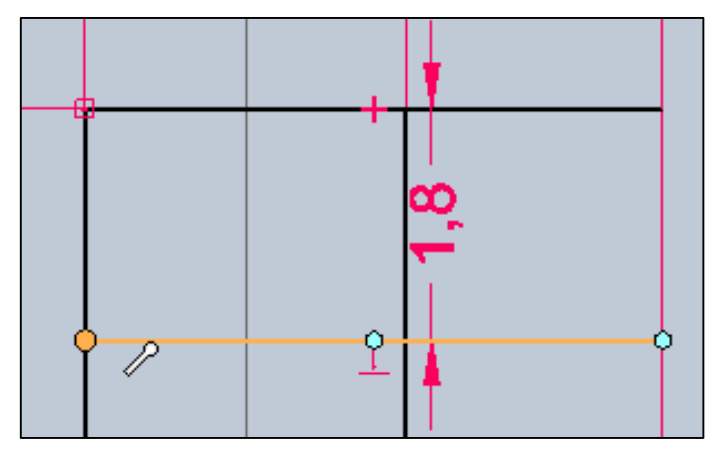

• Másodjára arra a vonalra kattintunk, amelyhez a csatlakoztatás történik.

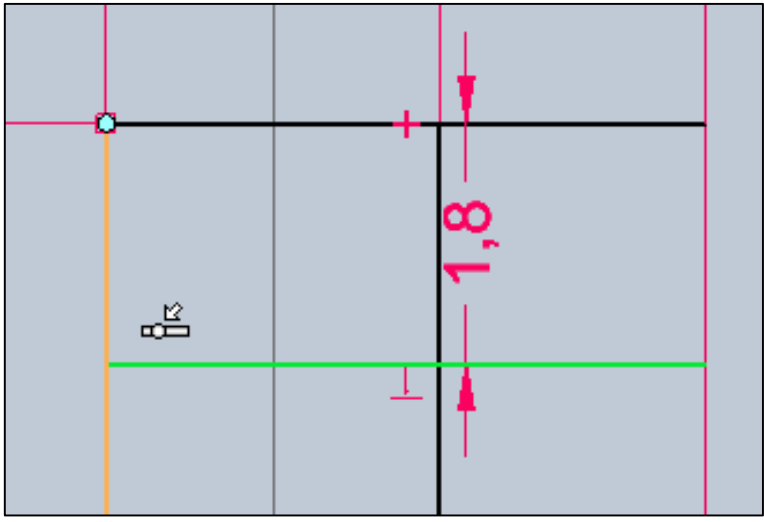

- ESC leütésével kilépünk a Csatlakozás parancsból.
- A Kezdőlap fülön a Méret csoportból a Gyorsméretezés parancsot választjuk, majd az Ofszetelt vonalat is felméretezzük az itt látható módon.

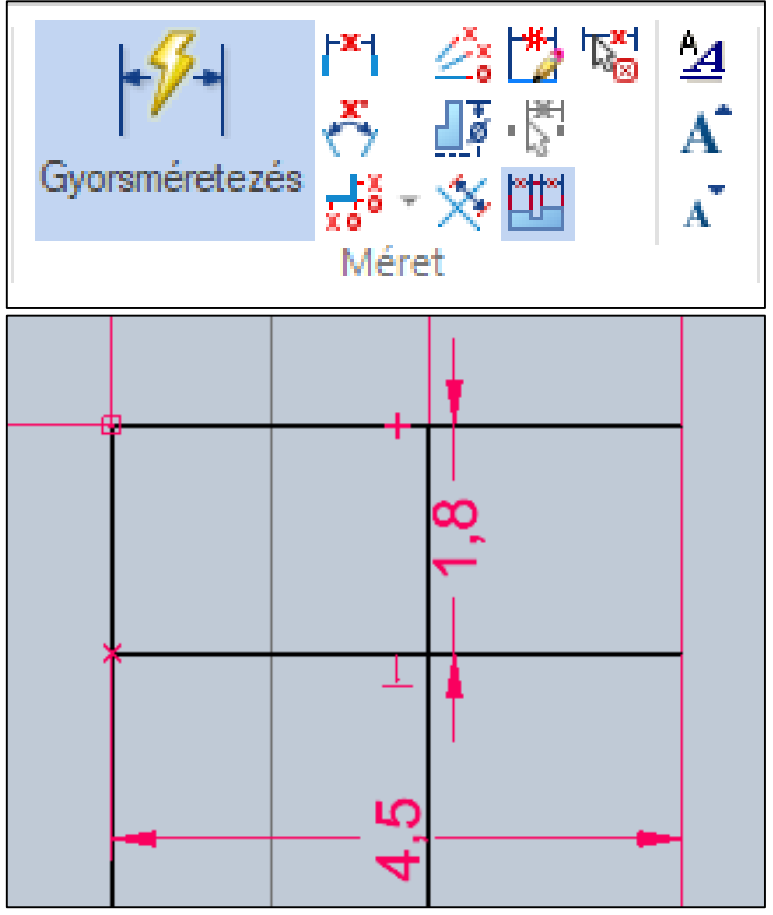

• ESC leütésével kilépünk a Gyorsméretezés parancsból.

19. A Kezdőlap fülön a Rajz csoportból a Vonal parancsot választjuk.

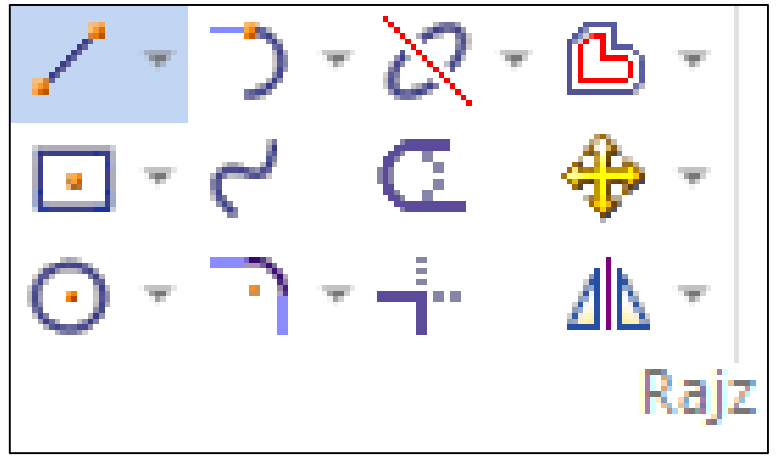

• Először a vízszintes vonal végpontjára kattintunk.

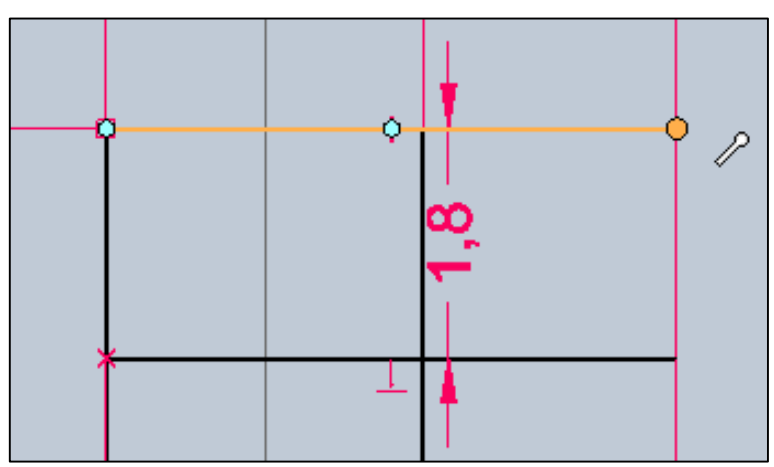

• Másodjára az alatta látható vízszintes vonal végpontjára, majd ENTER-t ütünk.

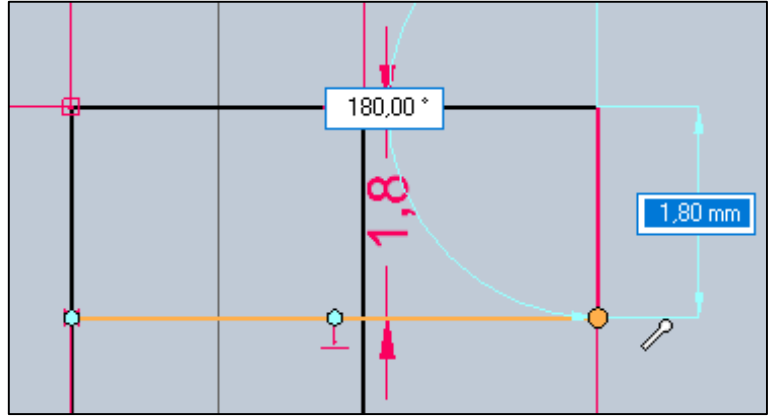

• ESC leütésével kilépünk a Vonal parancsból.

20. A Kezdőlap fülön a Rajz csoportból a Lekerekítés parancsot választjuk.

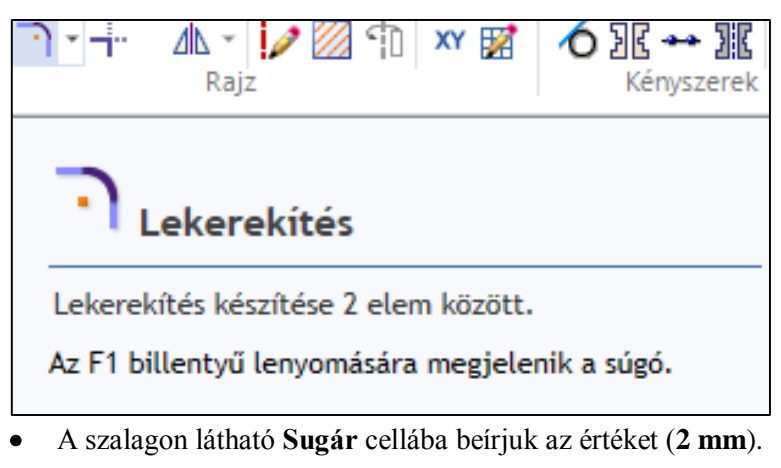

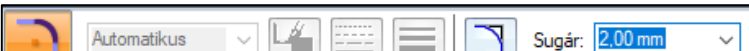

- Először rákattintunk a lekerekítés első vonalára.
- Ezután rákattintunk a lekerekítés második vonalára.

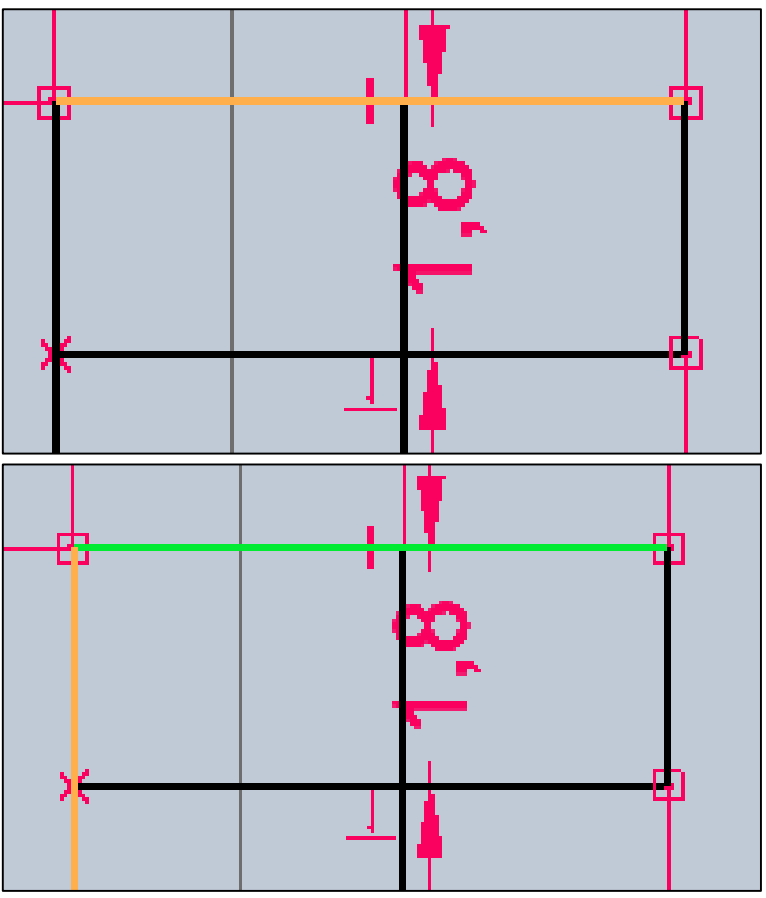

A szalagon látható Sugár cellában átírjuk az értéket a kisebbik rádiuszra (1 mm).

- Először rákattintunk a lekerekítés első vonalára.
- Ezután rákattintunk a lekerekítés második vonalára.

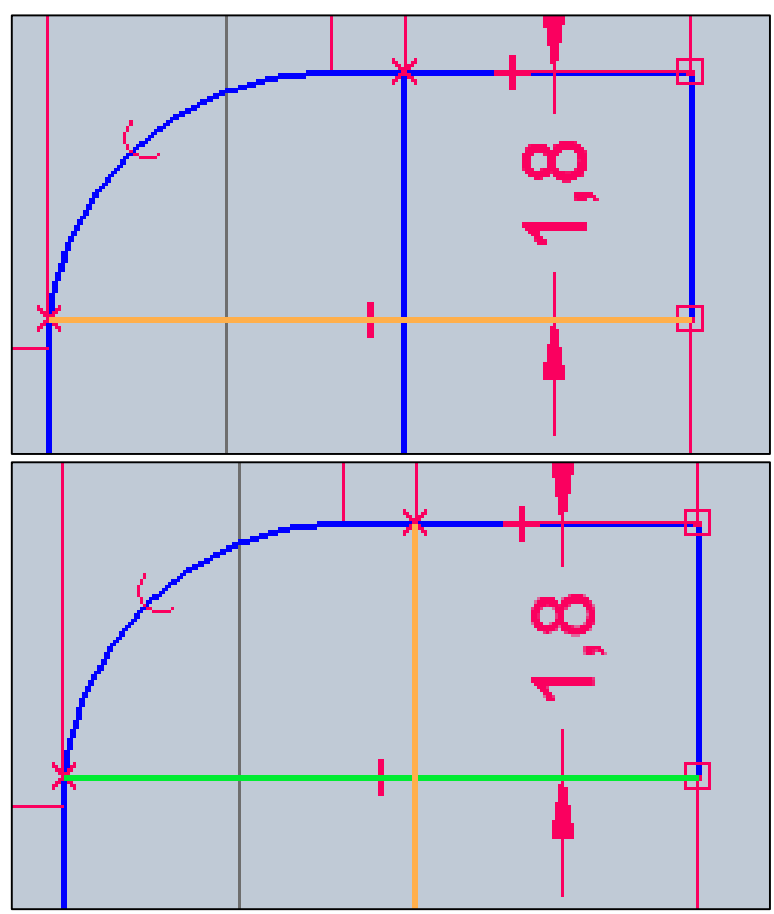

• A lekerekítés **lekattintásakor** figyeljünk, hogy a zöld kereszt jobb alsó részébe helyezzük a rádiuszt.

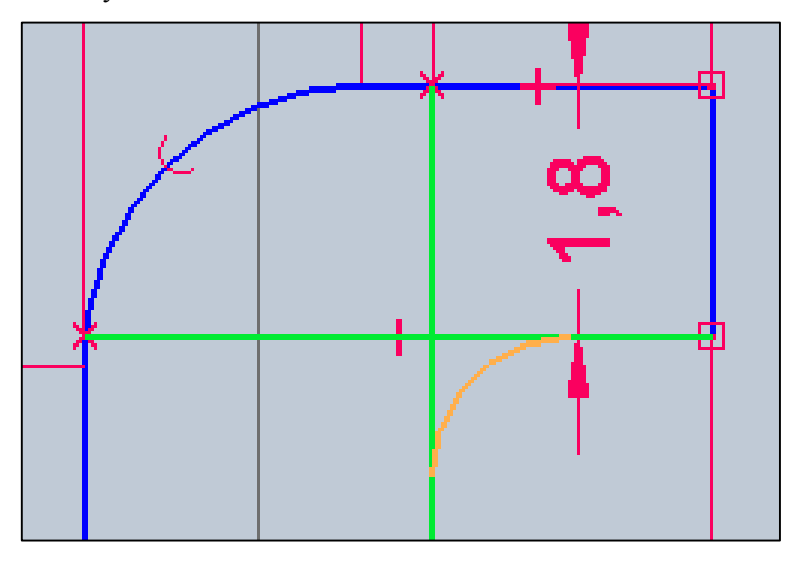

21. A Kezdőlap fülön a Méret csoportból a Távolságméret parancsot választjuk.

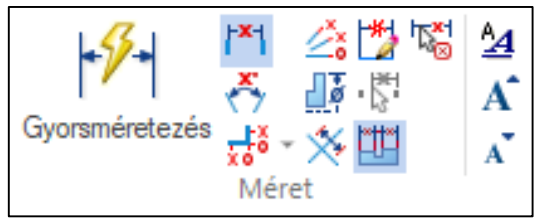

• Az egeret a nagyobb körívre húzzuk, így megjelenítve a középpontját.

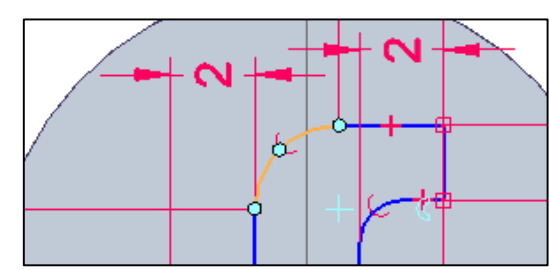

• Az ikon megjelenése után először a megjelenített középpontra kattintunk.

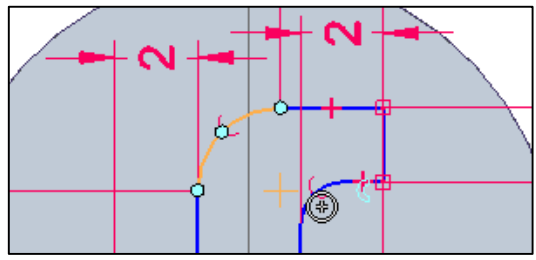

• Másodjára a függőleges tengelyre kattintunk.

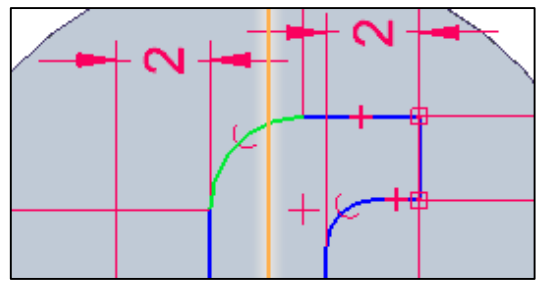

 Az egér mozgatásával a tengellyel függőleges irányban lefelé kattintjuk le a méretet (FONTOS, hogy ne írjuk át az értéket, mert az megváltoztatná a vázlatunkat), majd ENTER-t ütünk.

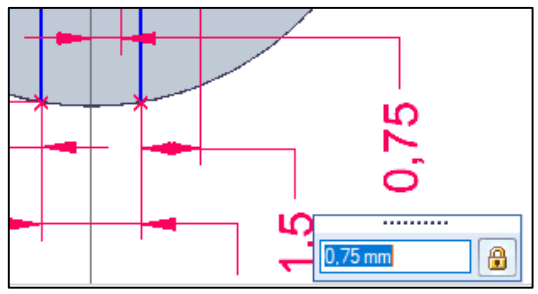

• ESC leütésével kilépünk a Távolságméret parancsból.

22. A Kezdőlap fülön a Méret csoportból ismét a Távolságméret parancsot választjuk.

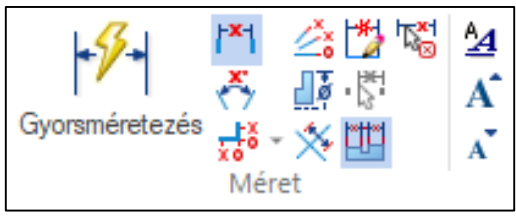

• Az egeret a nagyobb körívre húzzuk, így megjelenítve a középpontját.

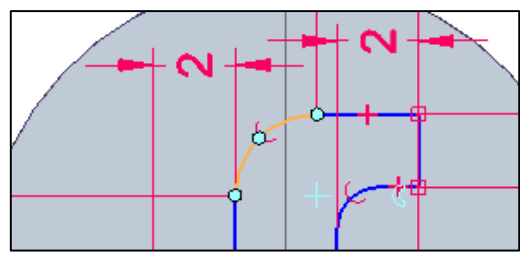

• Az ikon megjelenése után először a megjelenített középpontra kattintunk.

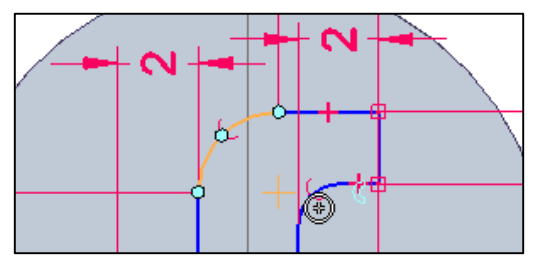

• Másodjára a vízszintes tengelyre kattintunk.

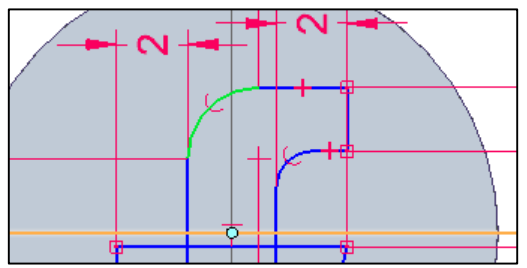

 Az egér mozgatásával a tengellyel vízszintes irányban kattintjuk le a méretet (FONTOS, hogy ne írjuk át az értéket, mert az megváltoztatná a vázlatunkat), majd ENTER-t ütünk.

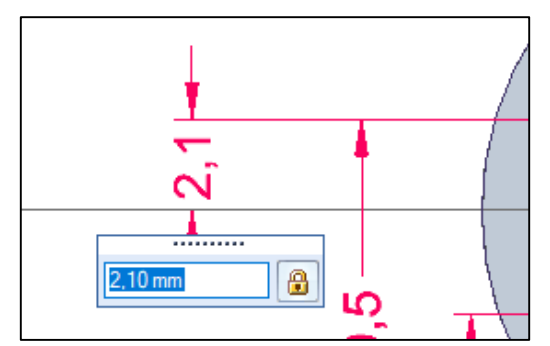

• ESC leütésével kilépünk a Távolságméret parancsból.

23. A Kezdőlap fülön a Méret csoportból újból a Távolságméret parancsot választjuk.

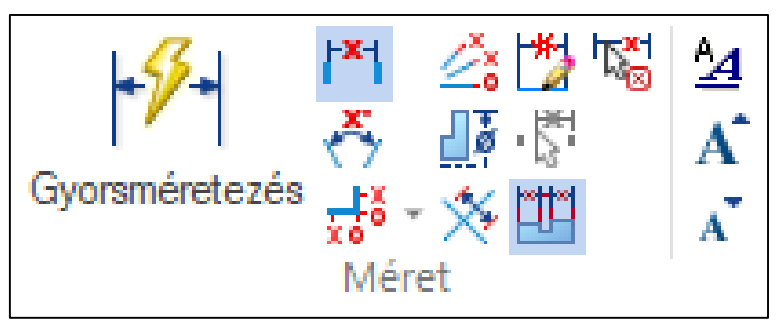

• Az egeret a kisebb körívre húzzuk, így megjelenítve a középpontját.

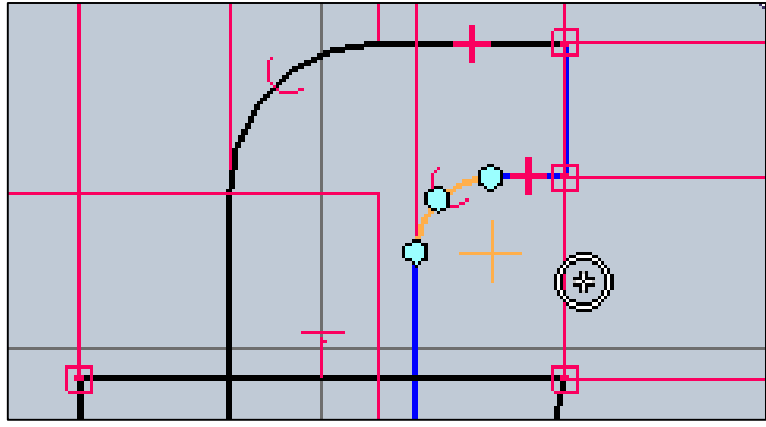

- Az ikon megjelenése után először a megjelenített középpontra, majd a függőleges tengelyre kattintunk.
- Az egér mozgatásával a tengellyel függőleges irányban felfelé kattintjuk le a méretet (**FONTOS**, hogy ne írjuk át az értéket, mert az megváltoztatná a vázlatunkat), majd **ENTER**-t ütünk.

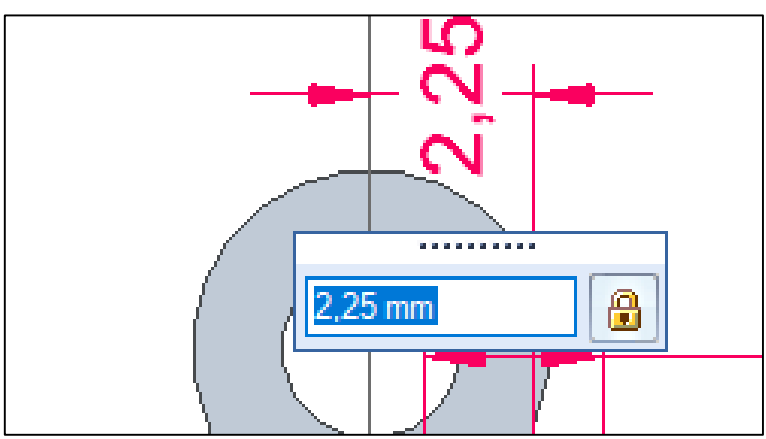

- ESC leütésével kilépünk a Távolságméret parancsból.
- **FONTOS**, hogy csak teljesen fekete vázlattal lépjünk tovább a következő műveletre!

24. A Kezdőlap fülön a Rajz csoportból a Levág parancsot választjuk.

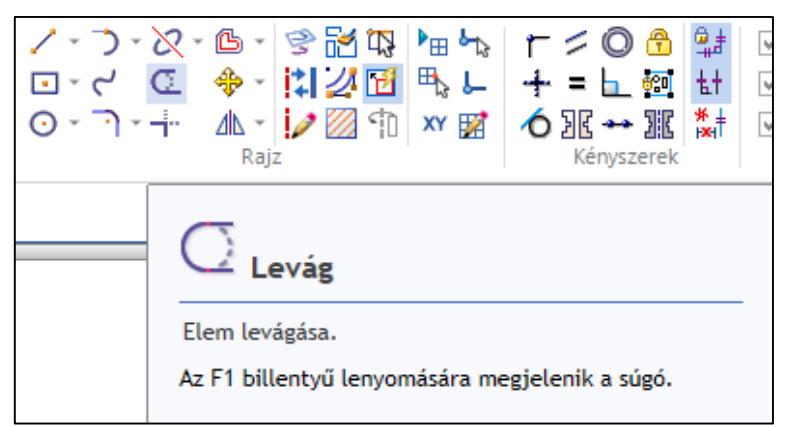

• Rákattintunk az eltávolítani kívánt vonalakra.

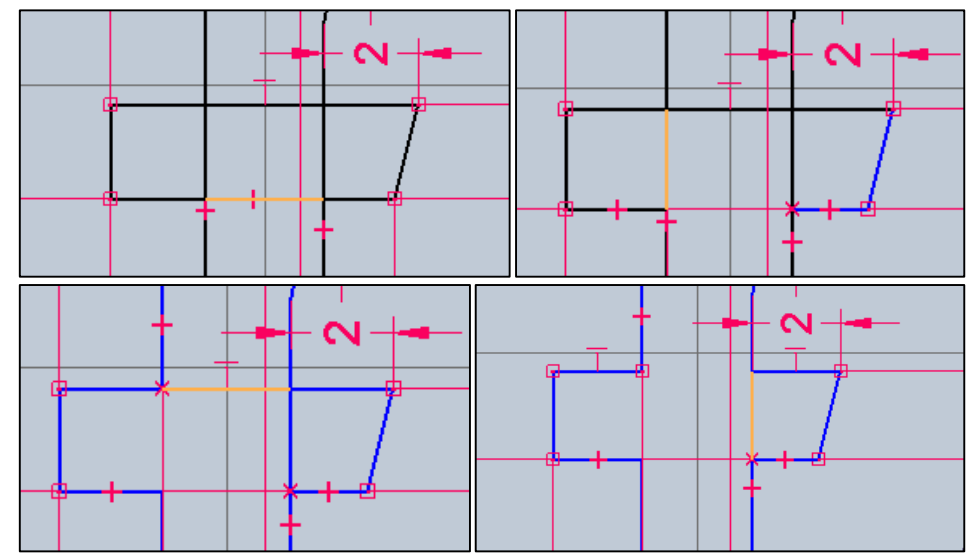

• ESC leütésével kilépünk a Levág parancsból.

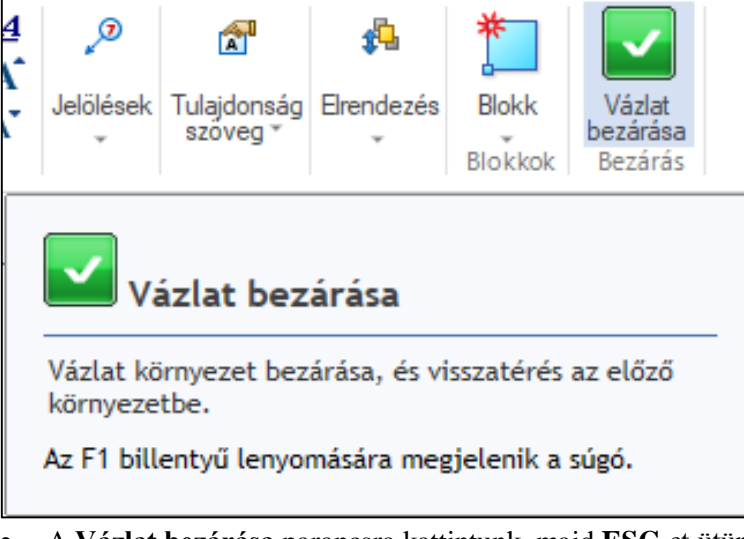

A Vázlat bezárása parancsra kattintunk, majd ESC-et ütünk.

### 11. <u>A vázlat kivágása</u>

1. A Kezdőlap fülön a Testek csoportból a Kivágás parancsot választjuk.

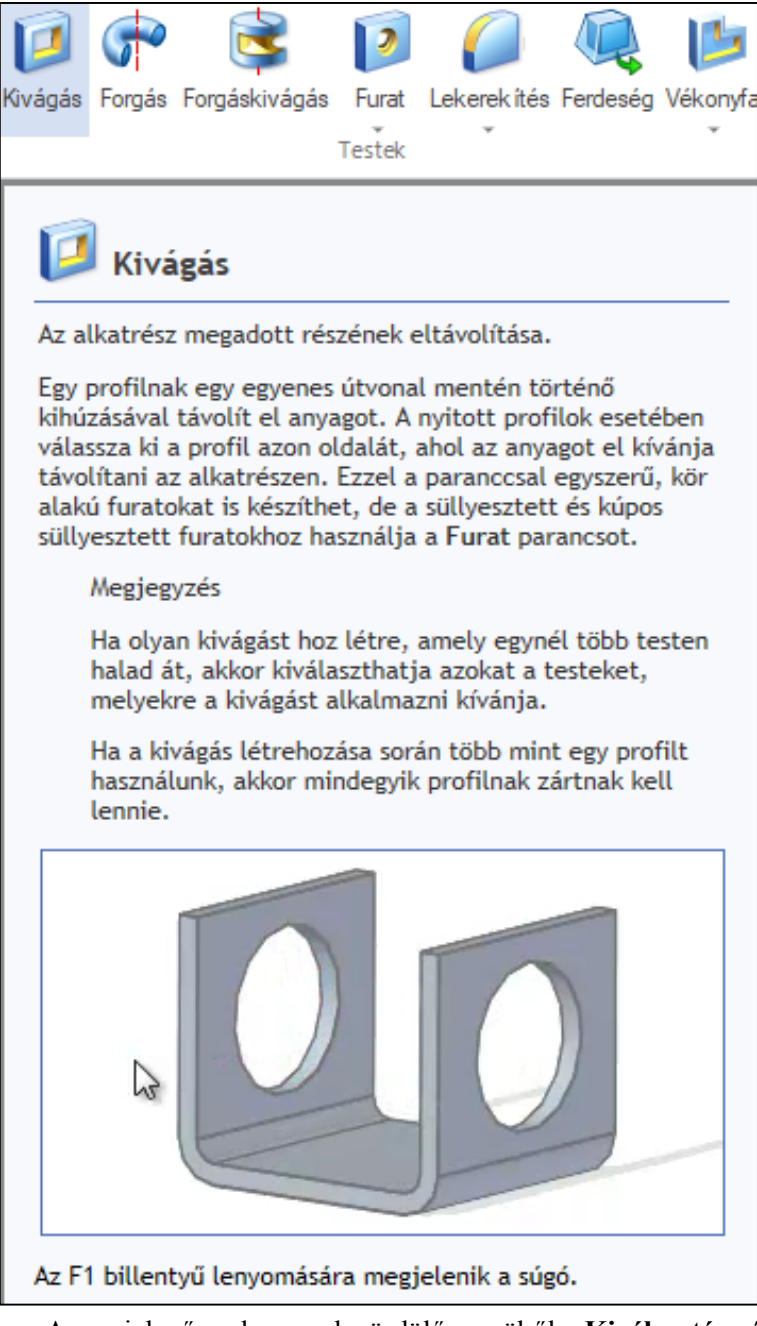

 A megjelenő szalagon a legördülő menüből a Kiválasztás vázlatból opciót választjuk.

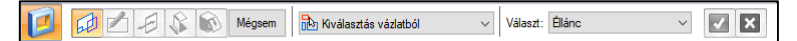

• Rákattintunk a megrajzolt vázlatra.

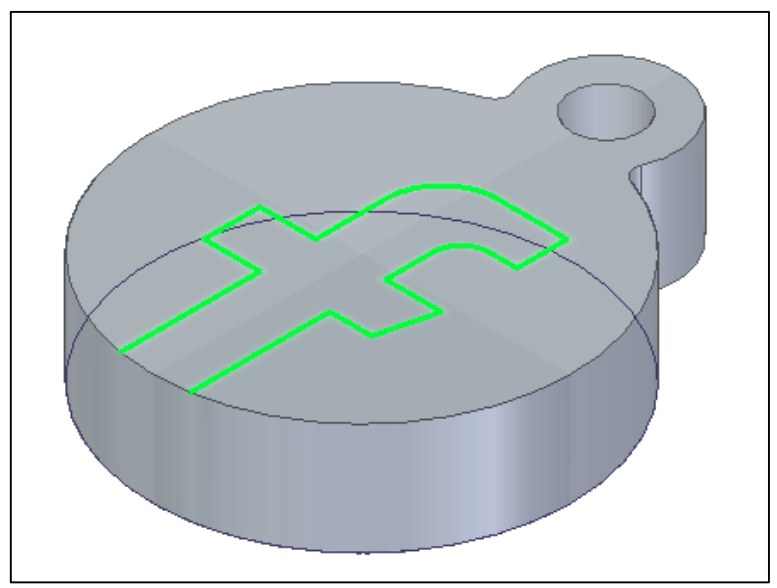

• A szalagon a zöld pipára kattintunk vagy ENTER-t ütünk.

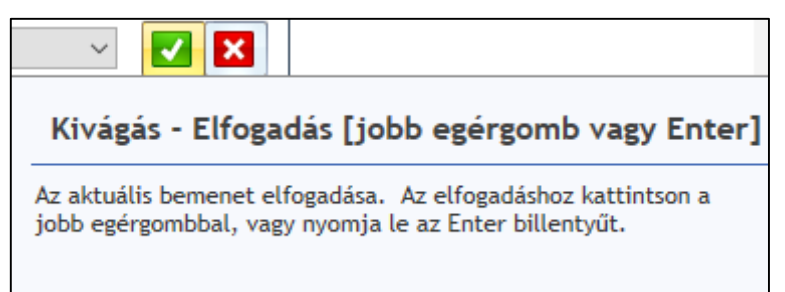

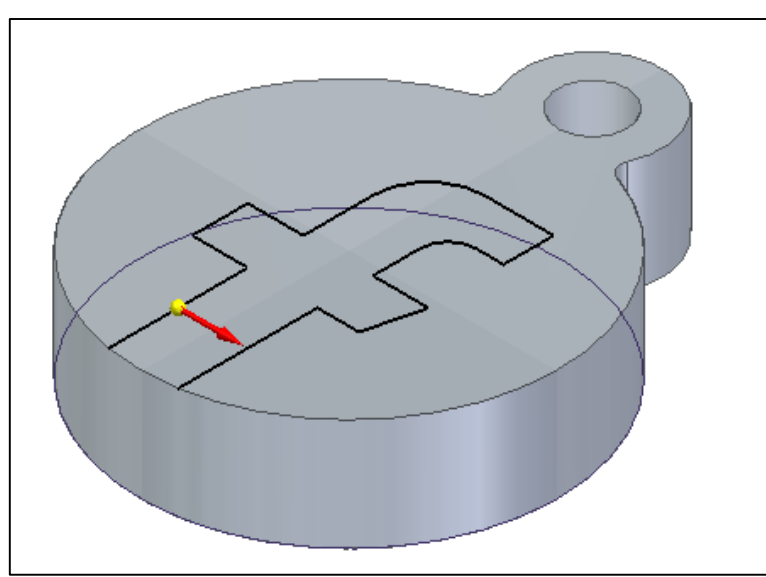

Az egér mozgatásával megadjuk a nyíl (Kivágás) irányát, majd lekattintjuk.

A szalagon látható Távolság cellába beírjuk a kivágás mélységét (2 mm), majd
 ENTER-t ütünk és az egeret elhúzva a vázlattól lefelé lekattintjuk a kivágást.

🗾 📾 🖉 🕫 🚱 Befejez 🕼 🕼 🖃 🖃 📰 📰 📰 🚺 Távolság: 200mm 🗸 Lépés: 0.00mm 🗸

• ESC leütésével kilépünk a Kivágás parancsból.

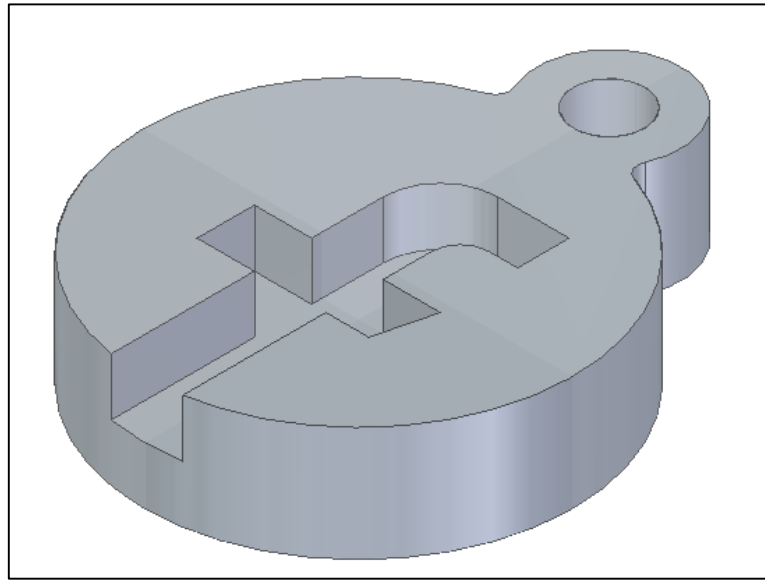

• A modell elkészült.

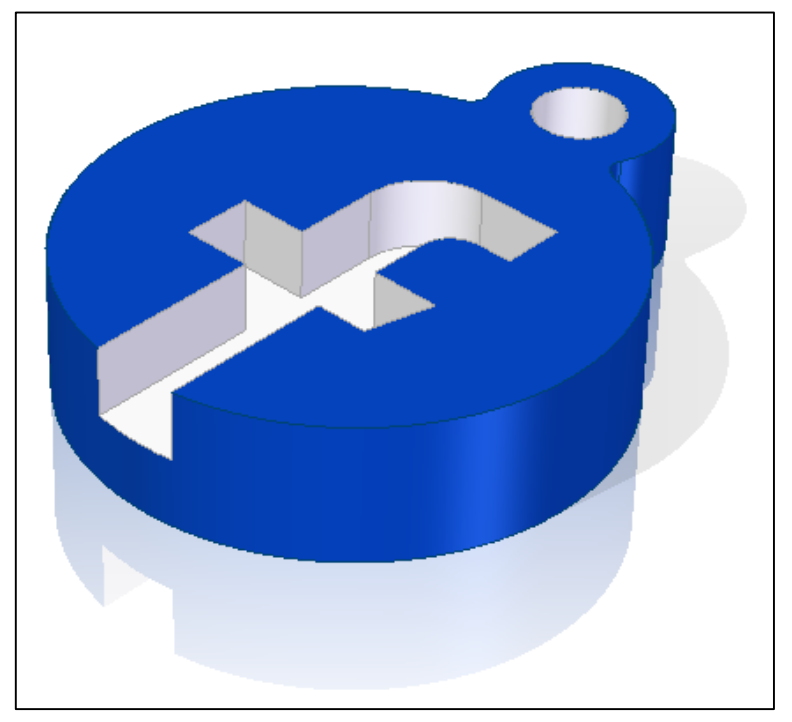

Lehetőségünk van a kész modellt tetszés szerint színezni, árnyékot és tükröződést beállítani, azonban fotó-realisztikus grafika készítésére a KeyShot nevű beépített 3D renderelő és animációs szoftvert célszerű alkalmazni. (A KeyShot szoftver használata meglehetősen bonyolult és külön hozzáértést igényel, ezért ezt a témát segédletünk nem tartalmazza.)

#### 12. A fájl mentése 3D nyomtatáshoz

• A **Solid Edge** jelre kattintunk.

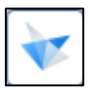

• A Mentés másként fülre kattintunk.

Mentés másként

• A **Mentés másként** opciót választjuk és elmentjük a fájlt egy nekünk megfelelő könyvtárba, **.stl** kiterjesztéssel.

| Mentés m     | ásként                                                                  |   |
|--------------|-------------------------------------------------------------------------|---|
| Ę            | <b>Mentés másként</b><br>A dokumentum egy példányát másik fájlba menti. |   |
| FACEBOOK.stl |                                                                         | ~ |

| FACEBOOK.stl                                 |  |
|----------------------------------------------|--|
| STL dokumentumok (*.stl)                     |  |
| Alkatrész dokumentumok (*.par)               |  |
| Parasolid dokumentumok (*.x_b;*.x_t)         |  |
| JT dokumentumok (*.jt)                       |  |
| XGL dokumentumok (*.xgl)                     |  |
| ACIS dokumentumok (*.sat)                    |  |
| Catia© V4 dokumentumok (*.model)             |  |
| CATIA© V5 Alkatrész dokumentumok (*.catpart) |  |
| IFC dokumentumok (*.IFC)                     |  |
| IGES dokumentumok (*.iges;*.igs)             |  |
| STEP dokumentumok (*.step;*.stp)             |  |
| 3MF dokumentumok (*.3mf)                     |  |
| OBJ dokumentumok (*.obj)                     |  |
| STL dokumentumok (*.stl)                     |  |
| XML dokumentumok (*.plmxml)                  |  |
| Adobe Acrobat dokumentumok (*.pdf)           |  |
| 3D Adobe Acrobat dokumentumok (*.pdf)        |  |
| Universal 3D (*.u3d)                         |  |
| Nézegető dokumentum (*.sev)                  |  |
| Solid Edge Illustrations (*.gsm)             |  |

A kiterjesztés **FONTOS**, hogy mindenképpen **.stl** legyen, ugyanis ez az a formátum, amelyet a 3D nyomtató szoftvere kezel!

# 13. Gyakorló példa 1 – Instagram kulcstartó (Könnyű)

### 13.1. Műhelyrajz

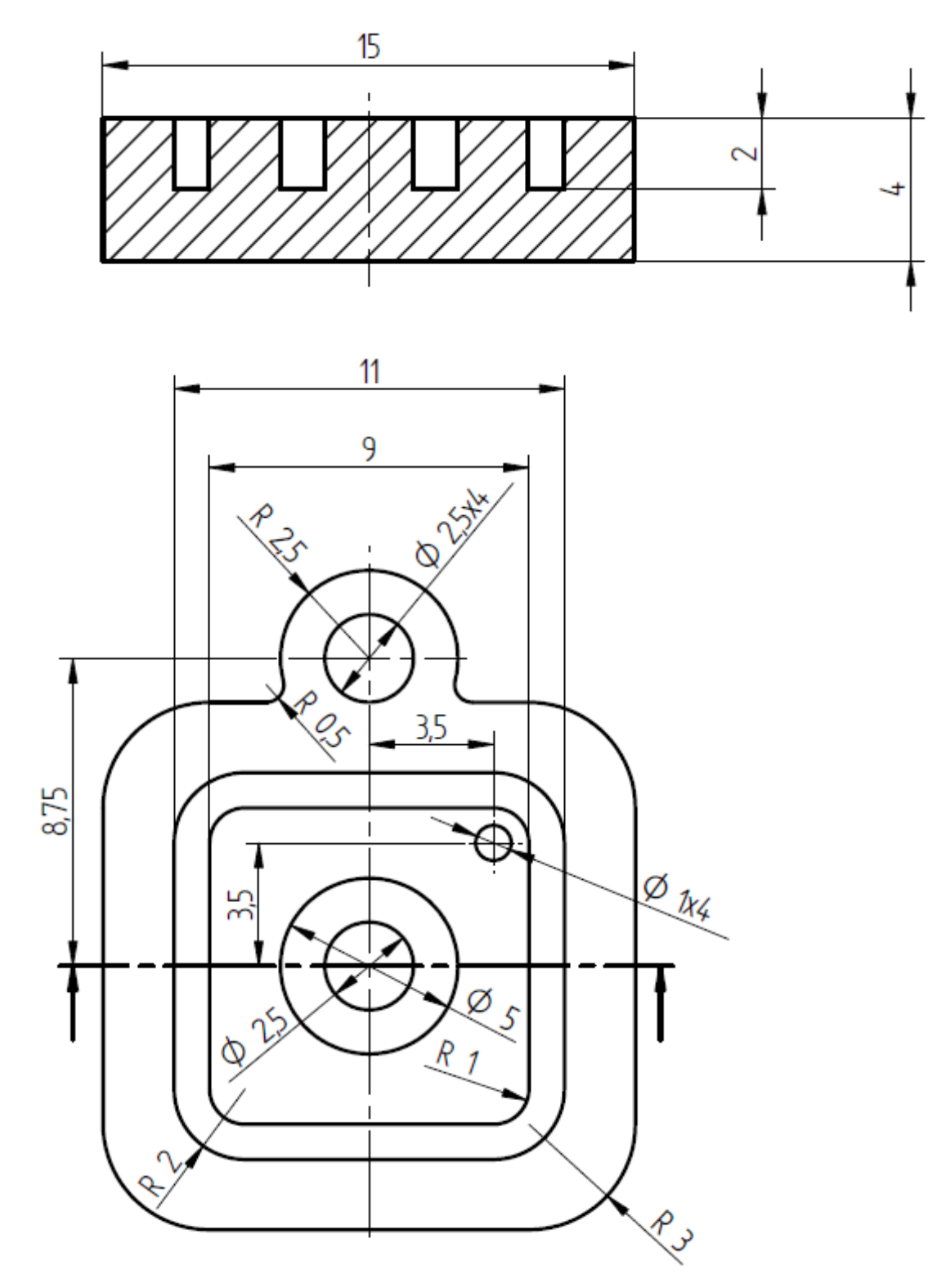

### 13.2. Ajánlott modellezési lépések

- külső négyzet megrajzolása (Vázlat → Kihúzás)
- kulcskarika megrajzolása (Vázlat → Kihúzás)
- belső négyzetek megrajzolása (Vázlat → Kivágás)
- belső körök megrajzolása (Vázlat → Kivágás)
- kis kör megrajzolása (Vázlat → Kivágás vagy Furat)
- kulcskarika lyuk (Vázlat → Kivágás vagy Furat)
- lekerekítések kívül és belül (Lekerekítés)

A vázlatkészítés során használjuk a kényszereket és méretezzünk!

Elrontott vázlat vagy művelet esetén emlékezzünk vissza a segédlet elején bemutatott szerkesztési és törlési lehetőségekre!

**FONTOS**, hogy a lekerekítéseket soha nem a vázlatra szerkesztjük fel, hanem a már kihúzott testmodellre alkalmazzuk **Lekerekítés** paranccsal!

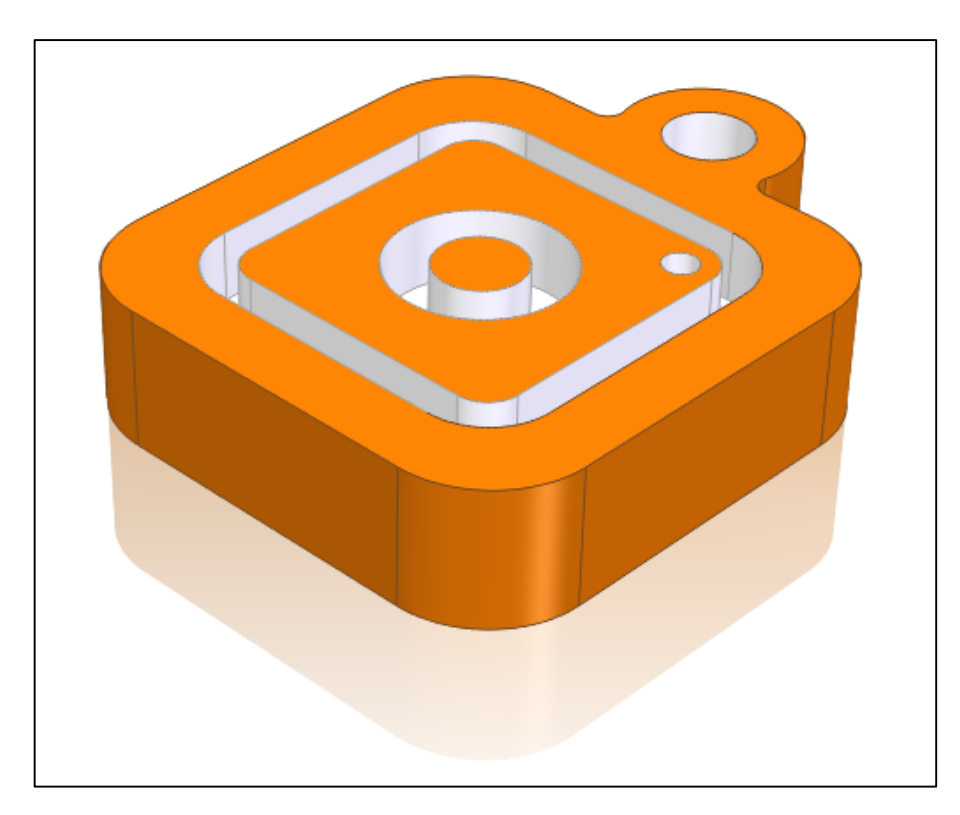

#### 13.3. Az elkészült modell

# 14. Gyakorló példa 2 – LEGO építőkocka (Nehéz)

# 14.1. Műhelyrajz

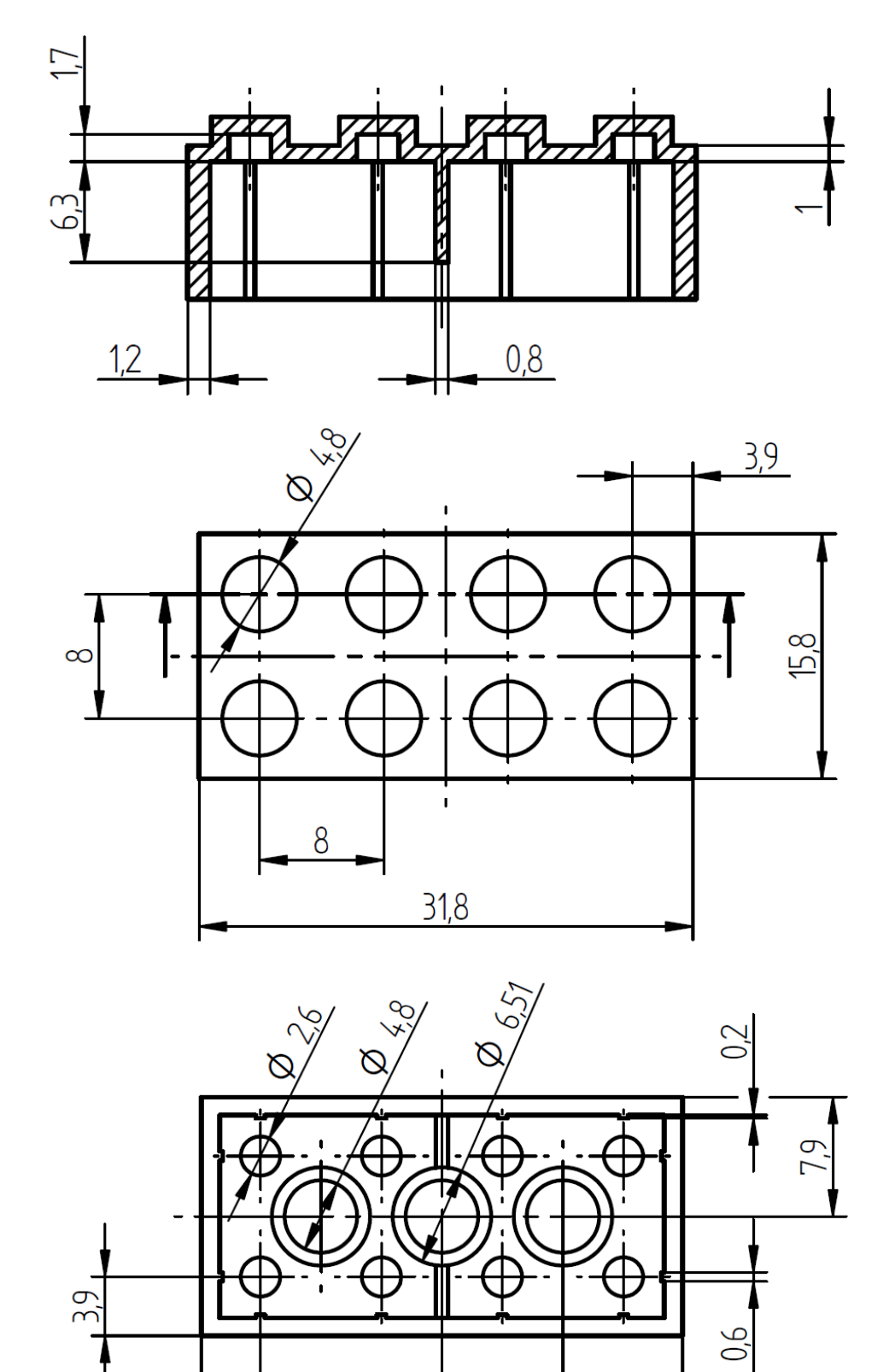

3,9

7,9

8

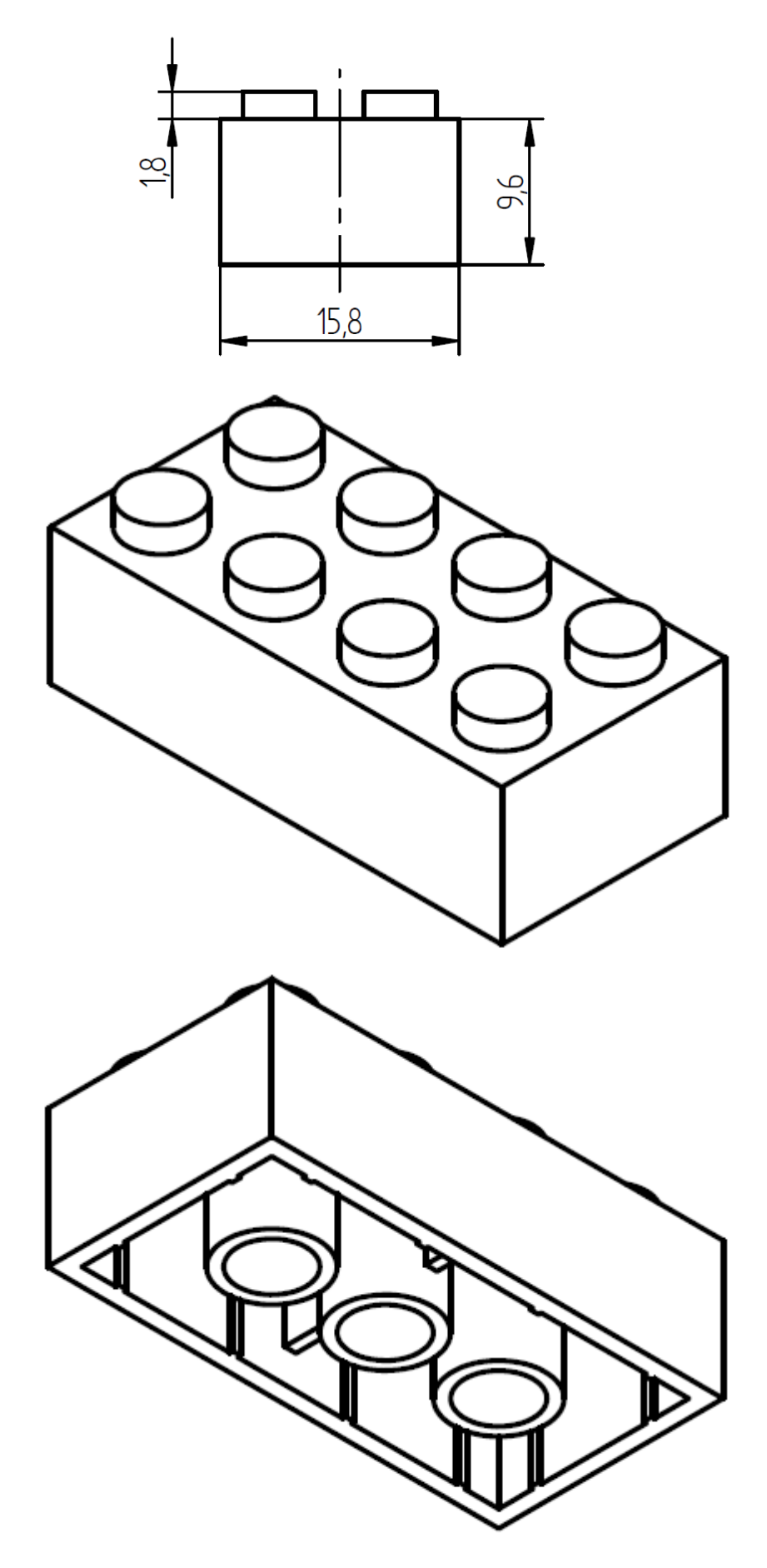

### 14.2. Ajánlott modellezési lépések

Ennél a modellnél a tükrözésnek nagy hasznát vehetjük.

- felső 8 db kör megrajzolása (Vázlat → Kihúzás)
- felső téglalap megrajzolása (Vázlat → Kihúzás)
- alsó téglalap megrajzolása (Vázlat → Kivágás)
- alsó 8 db kis kör megrajzolása (Vázlat → Kivágás)
- alsó 3 db nagy kör megrajzolása (Vázlat → Kihúzás)
- alsó 2 db borda megrajzolása (Vázlat → Kihúzás)
- alsó 12 db merevítés megrajzolása (Vázlat → Kihúzás)

A vázlatkészítés során használjuk a kényszereket és méretezzünk!

Elrontott vázlat vagy művelet esetén emlékezzünk vissza a segédlet elején bemutatott szerkesztési és törlési lehetőségekre!

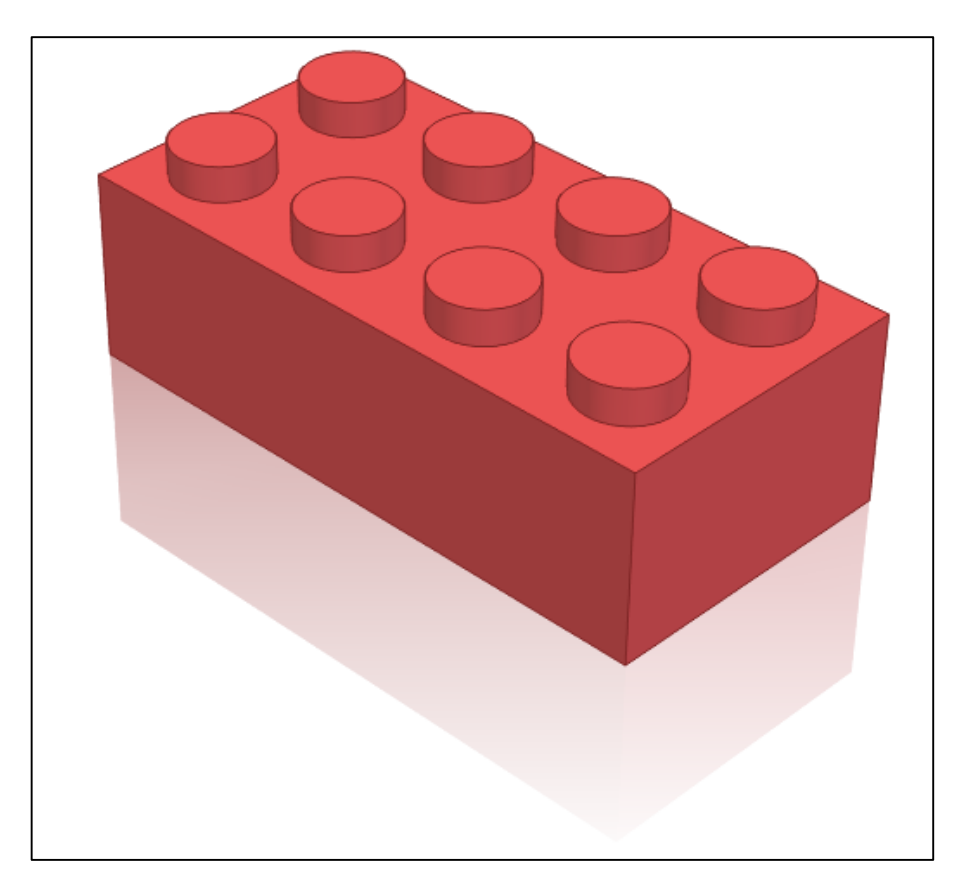

#### 14.3. Az elkészült modell